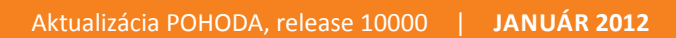

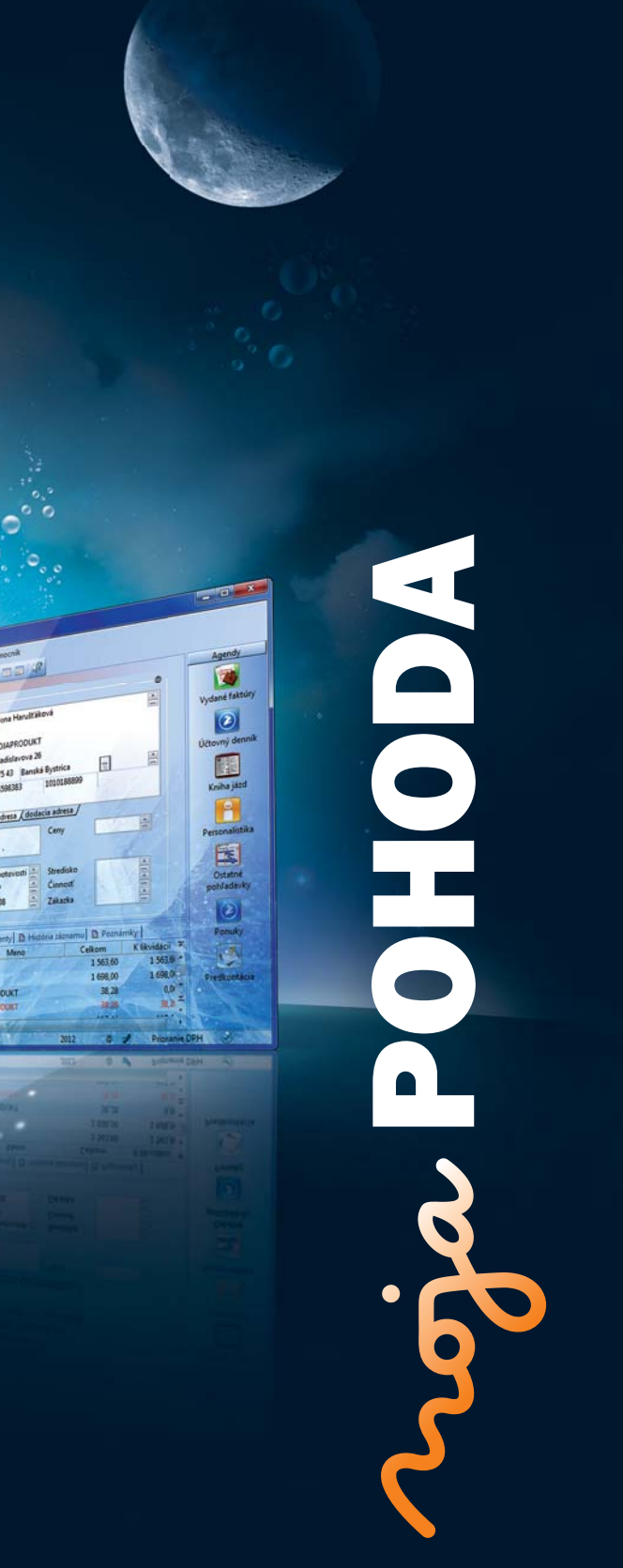

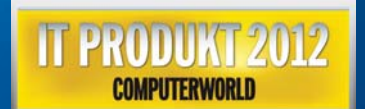

# STORMWARE POHODA BI Business Intelligence

POHODA Business Intelligence (BI) je revolučné riešenie z produkcie spoločnosti STORMWARE určené všetkým firmám, ktoré používajú ekonomicko-informačný systém POHODA, bez ohľadu na ich veľkosť a výšku obratu.

viac na www.stormware.sk/pohoda/business-intelligence

### **OBSAH**

- 2 Novinky vo verzii Január 2012
- 12 Hlásenie o spotrebnom balení liehu (SBL) pre Colnú správu
- 14 Prípadová štúdia POHODA Online v cloude
- 16 Tip na účtovnú a údajovú uzávierku v POHODE

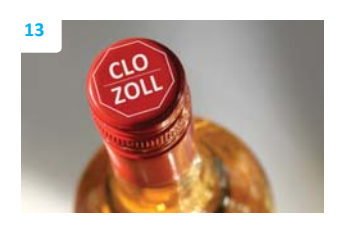

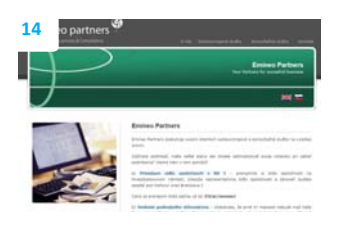

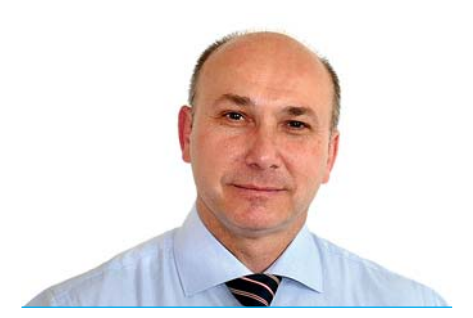

Ing. Ladislav Balažovič | konateľ

Vážený zákazník,

máme tu začiatok ďalšieho roka a teda i ďalšiu porciu rôznych legislatívnych zmien. Tie v oblasti miezd zahŕňajú napríklad aktualizáciu formulárov a posun nezdaniteľnej časti na daňovníka a maximálnych vymeriavacích základov. Niekoľko legislatívnych zmien sa dotklo aj priznania DPH. Tieto i ďalšie zmeny sú v novej základnej verzii systému POHODA Január 2012, release 10000, zapracované.

Ak Vás čaká účtovná uzávierka, preštudujte si návod, ako na ňu. V prípadovej štúdii na príklade konkrétnej firmy zase uvidíte ukážku riešenia POHODA Online v cloude.

Vráťme sa ale k novinkám v programe POHODA. Základnou úlohou januárovej verzie býva reakcia na legislatívne zmeny. Avšak okrem programovania nutných legislatívnych zmien, sme sa pustili aj do plnenia našich plánov a predsavzatí pre tento rok, a tak táto verzia prináša i rad funkčných noviniek. Napríklad vytvorenie samostatnej agendy Súhrnný výkaz pre spracovanie súhrnných výkazov, možnosť zadania e-mailu vo vybraných dokladových agendách pri odberateľoch, ktorým potrebujete napríklad hromadne odosielať objednávky alebo faktúry, kontrolné tlačové zostavy alebo novinky pre Kasu Online a Kasu Offline.

Budeme v napĺňaní našich predsavzatí pokračovať i naďalej. A čo Vy, taktiež ste si nejaké dali? Nech už je Vaša odpoveď akákoľvek, prajem Vám veľa šťastia a prekážok len toľko, aby ste ich brali ako výzvu a aby Vás inšpirovali a poháňali dopredu.

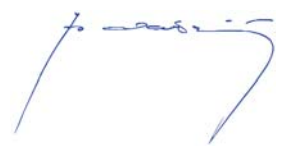

Moja POHODA Január 2012 | release 10000

STORMWARE s.r.o., Matúšova 48, 811 04 Bratislava, tel.: +421 2 59 429 911, info@stormware.sk, www.stormware.sk foto | archív STORMWARE

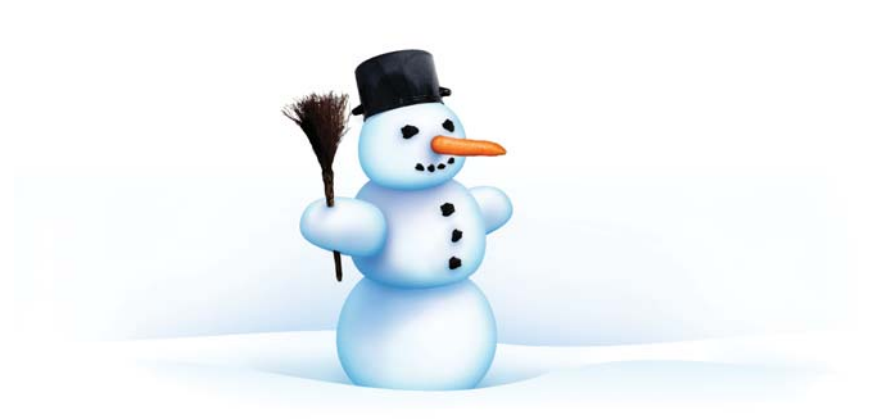

# Novinky vo verzii Január 2012

### **PERSONALISTIKA A MZDY**

novinka Pre rok 2012 bola ustanovená suma minimálnej mzdy na 327,20 € za mesiac pre zamestnanca odmeňovaného mesačnou mzdou a 1,880 € za každú hodinu odpracovanú zamestnancom.

novinka Pezdaniteľná časť na daňovníka je pre rok 2012 suma 3 644,74 €, mesačne sa bude vo mzde uplatňovať 1/12 nezdaniteľnej časti základu dane na daňovníka zaokrúhlená na eurocenty nadol, tj. čiastka 303,72 €.

novinka Maximálny mesačný vymeriavací základ pre zdravotné poistenie sa od 01.01.2012 zvyšuje na 2 307,- €.

novinka Maximálny mesačný vymeriavací základ pre nemocenské a garančné poistenie sa od 01.01.2012 zvyšuje na sumu 1 153,50 €. Pre dôchodkové poistenie, poistenie v nezamestnanosti a pre platenie poistného do rezervného fondu sa suma zvyšuje na 3076,- €.

v súlade s odporúčaním DR SR aktualizované tlačové zostavy: Vyhlásenie na zdanenie príjmov fyzických osôb zo závislej činnosti, Potvrdenie o zdaniteľných príjmoch za obdobie 2011 a Žiadosť o vykonanie výpočtu dane.

novinka Na základe Opatrenia Ministerstva financií SR č. MF/25310/2011-721 bol zapracovaný určený vzor tlačiva Prehľad o príjmoch zo závislej činnosti.

Od 01.01.2012 je zamestnávateľ povinný posielať tlačivo Prehľad o príjmoch zo závislej činnosti správcovi dane mesačne, tj. do konca kalendárneho mesiaca nasledujúceho po uplynutí kalendárneho mesiaca, za ktorý prehľad podáva. Do tlačiva bola doplnená časť V., v ktorej sú uvedení jednotliví zamestnanci, ktorým zamestnávateľ vyplatil príjmy zo závislej činnosti v príslušnom mesiaci. Uvádza sa napr. úhrn zúčtovaných a vyplatených príjmov, základ dane, daň, súčet odvodov na sociálne poistenie, na zdravotné poistenie a ďalšie údaje použité pri výpočte mzdy.

Pre tlačivo prehľadu bolo zapracované ukladanie hodnôt jednotlivých riadkov a dátumov. Pri vytváraní prehľadu prvýkrát či už cez náhľad, export do FDF, resp. export

| 😤 POHODA Ka              | omplet - [Legislatíva]                                  |                                                                                    |             |
|--------------------------|---------------------------------------------------------|------------------------------------------------------------------------------------|-------------|
| <u>Súbor</u> <u>N</u> as | tavenie <u>A</u> dresár <u>Ú</u> čtovníctvo <u>F</u> ak | turácia S <u>k</u> lady <u>M</u> zdy Jazdy Maje <u>t</u> ok <b>Záznam</b> Pomocník |             |
| i 🗣 i 💣 🍰                | 🖪 🗋 🚿 🖬 🖓 👘 👘                                           | • 🗽 🗀 • 🛷 🧿 🖩 🖪 👶 💭 🗖 💭 💱                                                          |             |
| - Legislatíva            |                                                         | Hodnoty                                                                            | Agendy      |
| Kategória                | Daň z príjmov                                           | Daňovník (podpísal prehlásenie) 3644,74 €                                          |             |
| Typ                      | Odnočítateľné položky                                   | Vyživované dieťa (daňový bonus) 246,12 €                                           | Legislatíva |
| 96                       | oupoenaterne položky                                    | Vyživované dieťa (preukaz ZŤP) 0,00 €                                              | -           |
| Platí od                 | 01.01.2012 -                                            | Manzelka, manzel 3044,/4 €<br>Vlastná čiastočná invalidita 0.00 €                  |             |
|                          |                                                         | Vlastná plná invalidita 0,00 €                                                     |             |
|                          |                                                         | Vlastná invalidita (preukaz ZŤP) 0,00 €                                            |             |
|                          |                                                         | Maximálna čiastka zamestnaneckej prémie 50,34 €                                    |             |
|                          |                                                         |                                                                                    |             |
|                          |                                                         |                                                                                    |             |
| * 🛛 🗖                    | Krajina 🗈 Poznámky                                      |                                                                                    |             |
| X Dát                    | um Kategória                                            | Тур                                                                                | <b>T</b>    |
| 1 🗖 01.0                 | 01.11 Daň z pridanej hodnoty                            | Sadzby DPH                                                                         |             |
| 2 🗖 01.0                 | 01.04 Daň z príjmov                                     | Sadzby DzP FO                                                                      |             |
| 3 🗖 01.0                 | 01.04 Daň z príjmov                                     | Sadzby DzP FO (zálohy zo mzdy)                                                     | E           |
| 4 01.0                   | 01.04 Daň z príjmov                                     | Sadzby DzP PO                                                                      |             |
| 5 I 01.0                 | Dan z prijmov                                           | Odpočítatelné položky                                                              |             |
|                          | 01.09 Dan z prijmov                                     | Ostatne<br>Zrášková D-D                                                            |             |
|                          | 1.09 Jazdy                                              | Sadzby nábrad                                                                      |             |
| 9 01.0                   | 01.00 Jazdy                                             | Ceny palíy - podnikatelia                                                          |             |
| 10 01.0                  | 01.04 Majetok                                           | Rovnomerné odpisovanie                                                             | -           |
| 11 🗖 01.0                | 01.04 Majetok                                           | Zrýchlené odpisovanie                                                              | ×           |
| (5/18) Na získan         | ie pomocníka stlačte F1.                                | Nový s.r.o. 2012 @ 🖋                                                               |             |

Agenda Legislatíva obsahuje aktualizované hodnoty, okrem iného odpočítateľnú položku na daň z príjmov fyzických osôb na daňovníka platnú od 1. januára 2012.

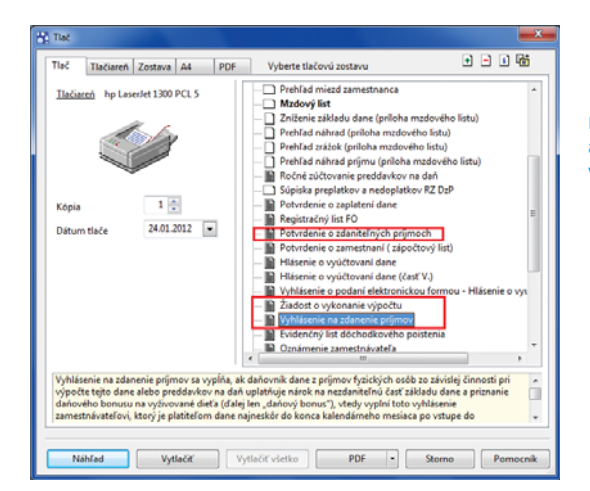

POHODA obsahuje aktualizované tlačové zostavy v agende Personalistika.

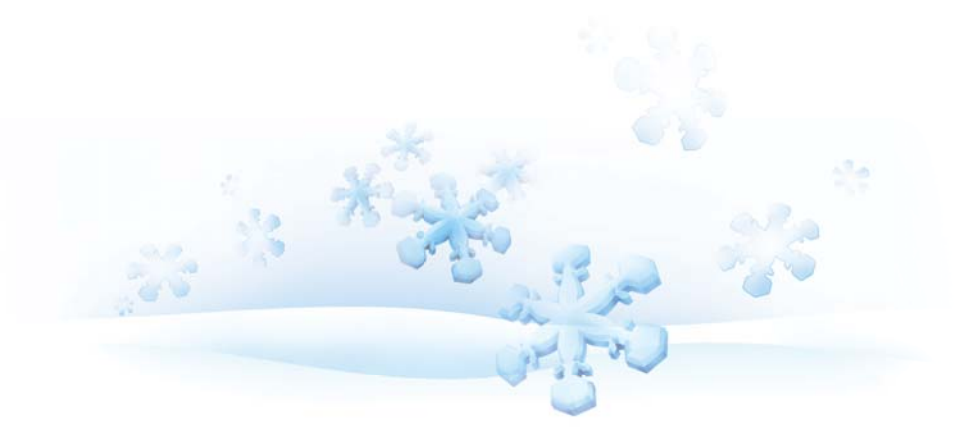

do xml, uložíte údaje potvrdením na tlačidlo Dokončiť.

Ak budete vytvárať prehľad opakovane, zobrazí sa Vám dialógové okno s voľbou. Ak zvolíte použitie uložených údajov, vložia sa sumy a dátumy, ktoré ste pri predchádzajúcom vytváraní použili. Druhou možnosťou je vyplnenie tlačiva opäť z vystavených miezd. Ak budete opravovať mzdy, či už všetkých zamestnancov alebo jedného, použite vyplnenia tlačiva z vystavených miezd.

V ostatných prípadoch budú do prehľadu vstupovať vyplnené sumy z pôvodných uložených hodnôt. Pri opakovanom vytváraní prehľadu si môžete zvoliť, či chcete zmeny uložiť, resp. ponecháte uložené predchádzajúce hodnoty.

Zamestnávateľ znižuje odvod preddavkov na daň o sumu zrazených daňových nedoplatkov a vrátených daňových preplatkov z ročného zúčtovania preddavkov na daň za predchádzajúce zdaňovacie obdobie. Program POHODA automaticky upravuje daň o výsledky ročného zúčtovania počas celého roka, tj. hodnoty na riadku 2 nemusíte v jednotlivých mesiacoch upravovať ručne.

ako? Vytváranie tlačiva bolo presunuté z agendy Personalistika do agend miezd jednotlivých mesiacov. Napr. vystavíte mzdy za január, vyvoláte tlačové zostavy a prostredníctvom tlačidla Export vytvoríte najprv Prehľad o príjmoch zo závislej činnosti. Následne exportujte Prehľad o príjmoch zo závislej činnosť (časť V.).

Ak posielate tlačivo správcovi dane vo formáte xml súboru, i pre toto podanie sa ponuka nachádza v agende jednotlivých mesiacov.

### novinka Vyhlásenie o podaní prehľadu o príjmoch zo závislej činnosti elektronickou formou.

Pri tlači vyhlásenia nie je potrebné upravovať čiastky vstupujúce do výkazu. Keďže údaje z prehľadu o príjmoch zo závislej činnosti sú súčasťou vyhlásenia, toto tlačivo sa vypĺňa podľa údajov uložených v pomocnej tabuľke.

Pred vytlačením vyhlásenia o podaní je potrebné najskôr vytvoriť Prehľad o príjmoch zo závislej činnosti.

#### novinka Automatické krátenie vymeriavacieho základu pre jednotlivé druhy sociálneho poistenia.

Ak nemocenské poistenie, dôchodkové poistenie alebo poistenie v nezamestnanosti trvalo zamestnancovi časť mesiaca, alebo

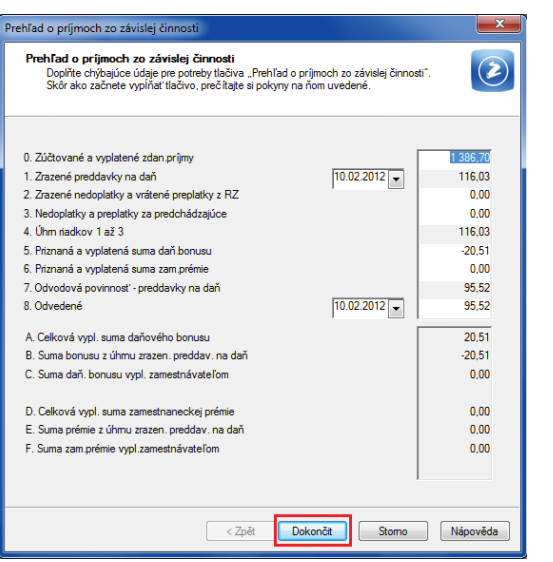

Pri vytváraní tlačovej zostavy Prehľad o príjmoch zo závislej činnosti uložíte údaje potvrdením na tlačidlo Dokončiť.

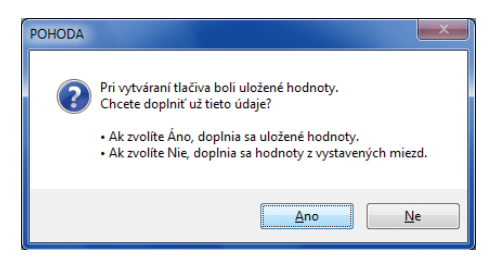

Pri opakovanom vytváraní Prehľadu o príjmoch zo závislej činnosti si môžete zvoliť, či chcete zmeny doplniť, alebo či ponecháte uložené predchádzajúce hodnoty.

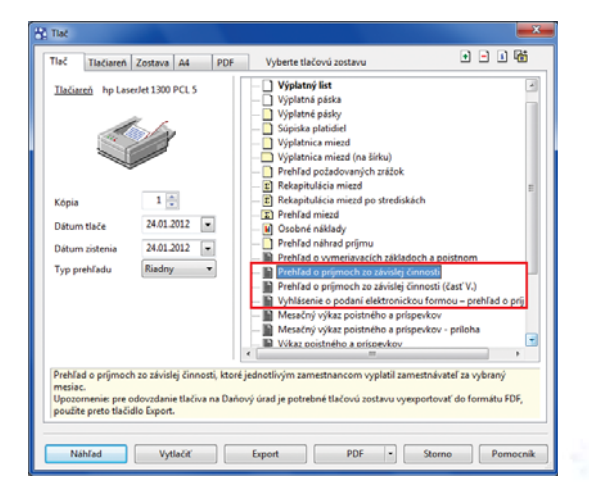

Tlačové zostavy Prehľad o príjmoch zo závislej činnosti, ako aj Vyhlásenie o podaní elektronickou formou, boli presunuté z agendy Personalistika do agend miezd jednotlivých mesiacov. mal počas mesiaca obdobia, za ktoré nebol povinný platiť poistné, bolo potrebné upravovať vymeriavací základ pre jednotlivé poistenia ručne. V súčasnosti program POHODA automaticky upravuje základ podľa počtu dní, za ktoré zamestnanec poistné platí.

ako? Pri vystavení mzdy sa vymeriavací základ automaticky upraví podľa počtu dní, za ktoré sa poistenie platí. Vymeriavací základ sa upravuje do pola Základ pre jednotlivé poistenia.

# novinka 😟 Zmena zaokrúhľovania položiek mzdy.

Pri výpočte náhrad alebo príplatkov sa vychádza zo základne, ktorá je zväčša uvedená na viac ako dve desatinné miesta. Keďže Zákonník práce ustanovuje až zaokrúhľovanie celkovej vyplácanej mzdy a zaokrúhľovanie jednotlivých zložiek môže byť rôzne, na základe požiadaviek zákazníkov bolo zaokrúhľovanie upravené. Od miezd roku 2012 sa upravilo zaokrúhlenie zložiek z pôvodných štyroch desatinných miest na súčasné dve desatinné miesta, na najbližší eurocent.

**ako?** V agendách miezd jednotlivých mesiacov sa naďalej vyčísľuje a zobrazuje priemerný zárobok na štyri desatinné miesta. Náhrada za dovolenku, príplatok za nadčas, príplatok za odpracovaný sviatok sa vo vystavenej mzde zaokrúhli na dve desatinné miesta.

novinka Zapracovanie kódu 2Y do tlačiva Oznámenie zamestnávateľa o poistencoch pri zmene platiteľa poistného na verejné zdravotné poistenie.

Do listinnej formy i do súboru pre elektronické podanie tlačiva Oznámenie zamestnávateľa bol zapracovaný kód 2Y. Kód sa používa v prípade nahlasovania vzniku alebo konca obdobia, kedy zamestnanec nepoberá príjem.

novinka 😧 Voľba na krátenie osobného ohodnotenia.

Na záložke Pracovný pomer v agende Personalistika bola pre každého zamestnanca pridaná voľba na krátenie osobného ohodnotenia.

ako? Ak máte v agende Personalistika pri zamestnancovi zadanú mieru osobného ohodnotenia a mesačnú výšku ohodnotenia neovplyvňuje jeho neprítomnosť, ponechajte voľbu nezaškrtnutú. Zamestnancovi sa do mzdy premietne plná výška osobného ohodnotenia.

novinka Do výkazov zasielaných na Sociálnu poisťovňu je možné na základe voľby vyplniť údaj DIČ.

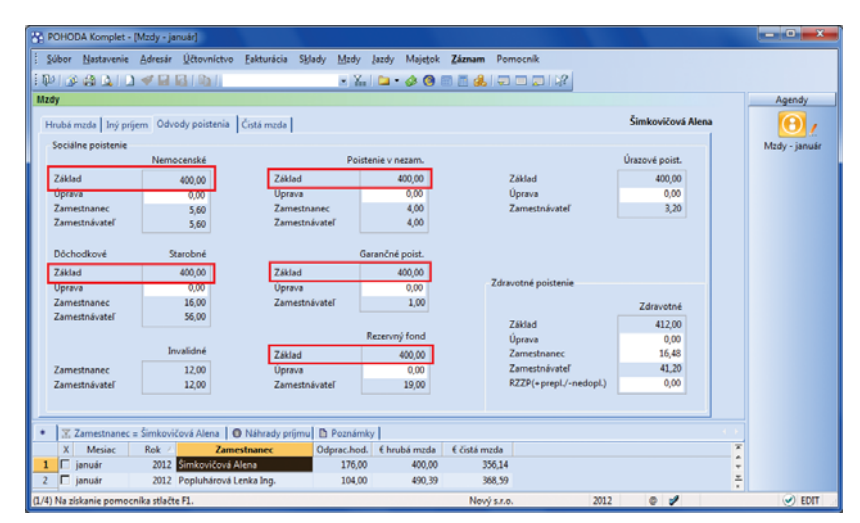

Program POHODA odteraz automaticky upravuje vymeriavací základ pre jednotlivé druhy sociálneho poistenia podľa počtu dní, za ktoré zamestnanec poistné platí. V prípade, ak bude mať zamestnanec počas mesiaca obdobia, za ktoré nebude povinný platiť poistné, už nebudete musieť vymeriavací základ pre jednotlivé poistenia upravovať ručne.

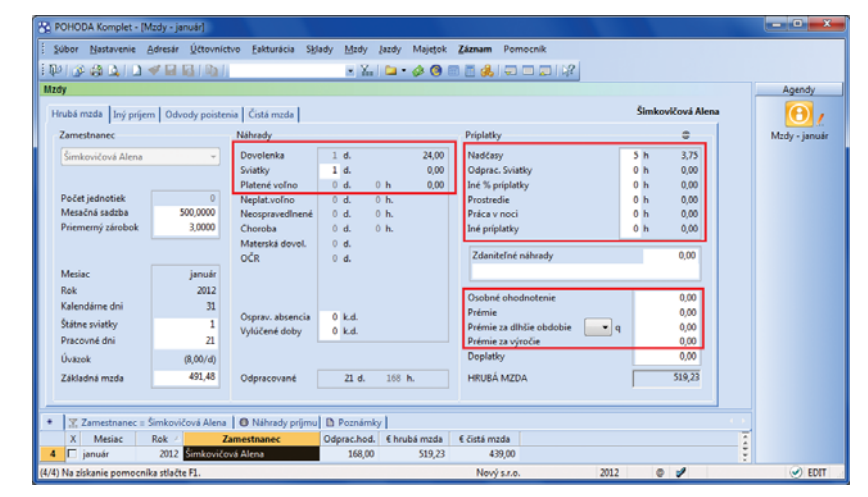

Od miezd roku 2012 sa upravilo zaokrúhlenie náhrad a príplatkov z pôvodných štyroch desatinných miest na súčasné dve desatinné miesta, na najbližší eurocent.

| 5  | PC                                                                                    | HO    | DA Komplet -  | (Personalistik  | a]                          |                             |                |               |            |                         |           |        | - O ×          |
|----|---------------------------------------------------------------------------------------|-------|---------------|-----------------|-----------------------------|-----------------------------|----------------|---------------|------------|-------------------------|-----------|--------|----------------|
| :  | Şú                                                                                    | bor   | Nastavenie    | Adresár Ú       | čtovníctvo <u>E</u> akturác | ia S <u>k</u> lady <u>k</u> | Azdy įazdy     | Majetok Zás   | marm Por   | nocnik                  |           |        |                |
| 1  | Þ                                                                                     | 10    | - (A (A) (A   | ) 🖉 🖬 😼         | 1021                        |                             | • ‰ 🗅 •        | 🤌 📵 🖾 🕻       | ج 🚓        |                         |           |        |                |
| Pe | ns                                                                                    | ona   | listika       |                 |                             |                             |                |               |            |                         |           |        | Agendy         |
| ſ  | Zamestnanec Pracovný pomer Poistenie Doplnkové údaje Cudzinec RZ ZP Šimkovičová Alena |       |               |                 |                             |                             |                |               |            |                         | <b>P</b>  |        |                |
|    | P                                                                                     | raco  | vný pomer     |                 |                             | Mzda                        |                |               |            |                         |           | _      | Personalistika |
|    | C                                                                                     | nuh   | E             | ilavný pracovi  | ný pomer 🔹                  | Mzda                        |                | 500,0000      |            | Druh mzdy               | Mesačná 💌 |        |                |
|    | F                                                                                     | unk   | cia 🧃         | skonomická a:   | sistentka                   | Osob. ohodr                 | notenie        | 0,00          | ſ          | Krátiť osob. ohodnoteni | e 🔽       |        |                |
|    | C                                                                                     | látu  | m nástupu     |                 | 01.01.2010                  | Nepravideln                 | ý príjem       |               |            | Stará dovolenka         | 0         |        |                |
|    |                                                                                       | )átu  | m odchodu     |                 |                             | Kód činnosti                |                |               | -          | Dovolenka               | 20        |        |                |
|    | ¢                                                                                     | )dpr  | acované       |                 | 2 r. 23 d.                  | 6                           |                |               | 7          | Prechod. obdobie        | 20        |        |                |
|    | v                                                                                     | vpla  | tiť mzdu po u | skončení prac.  | pomeru 🗌                    | Úbrada deel                 | iy<br>atlas    | na ucet       |            | Čerpané                 | 1         |        |                |
|    | P                                                                                     | raci  | vný pomer n   | a dobu určitú   |                             | onnada dopi                 | ocku           | na ocer       | J          |                         |           |        |                |
|    | ú                                                                                     | İvāz  | ok [denne, tý | ždenne]         | 8 h. 5 d.                   | Výška zálohy                |                | 0,00 Prémie % |            |                         | 0         |        |                |
|    | P                                                                                     | raci  | vná doba      |                 | 07:30 16:00                 | Čiast dopl. v               | hot.           | 0,00          |            | Východzie prémie        | 0,00      |        |                |
| _  | _                                                                                     |       |               |                 |                             |                             |                |               | -          |                         |           |        |                |
|    | 1                                                                                     | 4     | Dane a n      | oistoé 🔳 Za     | iliky I 🔲 Neoritomoos       | d in stoel in               | I Ročeć zúčtev | anie ZPI 🛱 De | ikumenty]  | P. Poznámky             |           |        |                |
|    | 1                                                                                     | X     | Priezvisko /  | Meno            | Funkcia                     | Druh mzdy                   | Sadzba         | Záloha        | Dovolenka  |                         |           | ×      |                |
| 1  |                                                                                       | Г     | Ivanič        | Jozef           | vrátnik                     | Hodinová                    | 2,2000         | 0,00          | 20,00      |                         |           | -      |                |
| 2  | 2                                                                                     |       | Molnárová     | Andrea          |                             | Úkolová                     | 16,6000        | 0,00          | 20,00      |                         |           | -      |                |
| 3  | ;                                                                                     |       | Popluhárová   | Lenka           | riaditeľka                  | Mesačná                     | 663,9000       | 0,00          | 20,00      |                         |           | -      |                |
| 4  | 1                                                                                     |       | Šimkovičová   | Alena           | ekonomická asistent         | Mesačná                     | 500,0000       | 0,00          | 20,00      |                         |           |        |                |
| in | 11.1                                                                                  | la ri | skanie nomoc  | roika stlačte E |                             |                             |                |               | Nový s.r.o | 2012                    | 0 1       | Všetci |                |

Pomocou novej voľby Krátiť osob. ohodnotenie môžete určiť, či sa zamestnancovi premietne do mzdy plná výška osobného ohodnotenia, alebo či sa bude krátiť podľa neprítomnosti zamestnanca.

Ak Vám nebolo pridelené IČO zamestnávateľa, nemusíte už vo výkazoch prepisovať IČO na DIČ. Do programu POHODA bolo zapracované vypĺňanie na základe voľby.

Ak vypĺňate do registračného listu alebo do mesačného výkazu poistného a príspevkov DIČ namiesto IČO, zaškrtnite pole Používať DIČ pre sociálnu poisťovňu. Voľbu môžete zaškrtnúť v sekcii Globálne nastavenie/ Mzdy 2.

### DPH

novinka Od 01.01.2012 je v platnosti nové tlačivo priznania k dani z pridanej hodnoty DPH 01-2012, vydané Ministerstvom financií v Opatrení č. MF/23118/2011-73.

Hlavné zmeny v novom tlačive Priznania dani k DPH sú nasledovné:

- boli vypustené riadky týkajúce sa zaplatenia preddavku na daň pri predaji tovaru na trhovom mieste a jeho zohľadňovanie pri vykázanom nadmernom odpočte,
- boli doplnené riadky 26 a 27 na vykazovanie opravy základu dane a dane podľa § 25 zákona o DPH,
- bol doplnený riadok 28 na vykazovanie opravy odpočítanej dane podľa § 53 zákona o DPH.

Pre vykazovanie opravy základu dane a dane podľa § 25 ods. 1 až 3 zákona o DPH použijete nové typy členení DRozdiel(D06), Urozdiel(U19), Ukrozdiel(U25), URoz§43(U26), UKroz§43(U27), URNodpBez(U28). Pre vykazovanie opravy odpočítanej dane podľa § 53 zákona o DPH použijete existujúce typy členení (P15)PDoprava a (P18)PKoprava.

**novinka** S účinnosťou od 01.01.2012 je daňový subjekt povinný platbu dane poukazovanú správcovi dane označiť v zmysle Vyhlášky č. 378/2011 Z. z. o spôsobe označovania platby dane na nové číslo účtu, ktoré mu bolo pridelené správcom dane. S účinnosťou od 01.01.2012 sa mení taktiež uvádzanie variabilného symbolu a pri platbách dane sa už neuvádza konštantný symbol.

Daňový subjekt už nebude pri platbách dane používať ako variabilný symbol DIČ, ale desaťmiestny variabilný symbol, pričom prvé štyri číslice označujú druh platby dane a ďalších šesť číslic označuje obdobie, za ktoré sa platba dane vykonáva.

Vzhľadom k tomu, že variabilný symbol sa bude pri každej platbe meniť, pre zvýšenie komfortu užívateľov bolo do programu POHODA zapracované automatické vytváranie

| 😤 POHODA Komplet - [Globálr                                                                                                    | ne nastavenie]                                                                                     |                                                                                                    |                                          |               |                  |                |          |    | - • ×                  |
|----------------------------------------------------------------------------------------------------|----------------------------------------------------------------------------------------------------|----------------------------------------------------------------------------------------------------|------------------------------------------|---------------|------------------|----------------|----------|----|------------------------|
| <u>Súbor N</u> astavenie <u>A</u> dresa                                                                                                    | ár <u>Ú</u> čtovníctvo                                                                             | <u>F</u> akturácia S <u>k</u> la                                                                     | dy <u>M</u> zdy                          | <u>J</u> azdy | Maje <u>t</u> ok | <u>Z</u> áznam | Pomocník |    |                        |
| i 🕪 i 🔊 🦛 🖪 i 🗅 🛷 🖬                                                                                                    | 161 h I                                                                                            |                                                                                                    | • X                                      | 1 🗀 -         | • 🤣 📵            | 🗏 🗐 🍓          |          |    |                        |
| Nastavenie @                                                                                                    | Daň zo mzdy                                                                                        |                                                                                                    |                                          | D             | aň zo mzd        | y - zdanené :  | zrážkou  |    | Agendy                 |
| Logo<br>Adresár<br>CRM<br>Doklady<br>História<br>Cudzie meny<br>Zaúčtovanie<br>Preplatky<br>Likvidšcia<br>Dane<br>Dane 2<br>DPH - preúčtovanie<br>Pokladňa<br>Pohľadávky<br>Závažky<br>Predajky<br>Sklady 1<br>Sklady 1<br>Sklady 1<br>Sklady 1<br>Sklady 2<br>Sklady 2<br>Mady 3<br>Majetok<br>Centrála<br>Intrastat | Účet 70<br>Var.sym, 20<br>Sociálne poiste<br>Účet 70<br>Var.sym, 10<br>Pobočka 24<br>Uvádzať DIČ p | 00054940<br>20156985<br>nie<br>000155733<br>000637524<br>áhradnícka 31, BA 2<br>re sociálnu poisťovi | 8180<br>1144<br>kód/k.s.<br>8180<br>3118 | Ú,<br>Va      | čet<br>ar.sym.   |                |          |    | Globálne<br>nastavenie |
| * X Firma                                                                                                    |                                                                                                    | Mana                                                                                                 |                                          |               | Priomic          | ko             |          |    |                        |
| A Firma     I Nový s.r.o.                                                                                                    | Peter                                                                                              | weno                                                                                                 | Ková                                     | č             | rnezvis          | KO             |          | ÷  |                        |
| (1/1) Na získanie pomocníka stla                                                                                                    | ičte F1.                                                                                           |                                                                                                    | Nový s.                                  | r.o.          |                  | 2012           | @ 🖋      | ×. | I at                   |

Po zaškrtnutí pola Používať DIČ pre sociálnu poisťovňu bude do registračného listu alebo do mesačného výkazu poistného a príspevkov vstupovať DIČ namiesto IČO.

|                                                                                                    | DAŇOVÉ PRIZNANIE                                                                                                    |                                                                                                    |
|----------------------------------------------------------------------------------------------------|----------------------------------------------------------------------------------------------------|----------------------------------------------------------------------------------------------------|
| Čiselné údaje sa zarovnávajú vpravo, ostatu<br>Údale sa vvpĺňajú paličkovým písmom (podľ:<br>Á Ă B Č D É F G H Í J K L          | ná z PRIDANEJ HODNOTY<br>né údaje sa pišu zřava. Nevyplnené riadky sa pon<br>a tohto vzoru), písacím strojom alebo tlačiarňou, a<br>. M N O P Q R Š T Ú V X Ý Ž                                                                               | echávajú prázdne.<br>to čiernou alebo tmavomodrou farbo<br>0 1 2 3 4 5 6 7 8 9                                |
| Identifikačné číslo pre daň z pridanej hodnoty<br>S K 2 0 2 0 7 6 5 5 1 2<br>Daňové Identifikačné číslo / Rodné číslo           | Druh priznania (vyznečí se x)<br>x riadne<br>Ośtum zistenia skutočnosti na podani<br>opravné dodatočného dašového oriznania<br>dodatočné                                                                                                    | Zdaňovacie obdobie<br>Mesiac Štvrťrok Rok<br>1 2 0 1 2<br>(01 - 12) (1 - 4)                                   |
| Daňový úrad<br>BRATISLAVA<br>V zdaňovacom období nevzni kla<br>daňová povinnosť ani nárok<br>na odnořitanie dane (vrznečí sa x) | <ul> <li>x Platiteľ dane z pridanej hodnoty (ďalej len'<br/>Iná osoba registrovaná pre daň<br/>Osoba povinná podať daň ové priznanie po<br/>Zdaniteľná osoba podľa § 3 ods. 5 zákona<br/>Daňovi zástupca pri dovoze tovaru podľa §</li> </ul> | "dañ")<br>dľa § 78 ods. 3, 4 a 9 zákona<br>uplatňujúca odpočítanie dane<br>; 69a zákona <i>(vyznečí se x)</i> |
| Názov alebo obchodné meno právnickejoso<br>N o v ý S . r . o .                                                                  | u<br>bby alebo meno a priezvisko fyzickej osoby                                                                                                    |                                                                                                    |
| Adresa sídla alebo trvalého pobytu<br>Ulica<br>T A J O V S K É H O<br>PSČ Obec                                                  |                                                                                                    | Číslo<br>1 4                                                                                                  |
| 8 1 1 0 4 BRATISL<br>Číslotelefónu<br>  0 2 <b> </b> 5 4 6 8 5 6 7 9                                                            | . A V A 1<br>Číslofaxu<br>9 0 2 <b>/</b> 5 4 6 8 5 6 7 9                                                                                                    |                                                                                                    |

POHODA obsahuje nové tlačivo priznania k dani z pridanej hodnoty, platné od 01.01.2012.

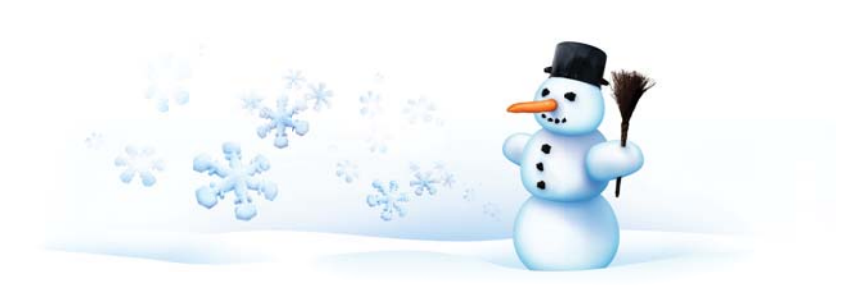

variabilného symbolu pri vytváraní záväzkov pre platby dane.

Automatické vytváranie variabilného symbolu bolo zapracované pre záväzok odvodu DPH, ktorý POHODA vytvorí pri uzatvorení priznania DPH v prípade, ak zaškrtnete pole "Vytvoriť záväzok na odvod DPH k uvedenému dátumu".

Taktiež bolo automatické vytváranie variabilného symbolu zapracované pre záväzok odvodu dane zo závislej činnosti, ktorý program POHODA vytvorí pri zaúčtovaní miezd.

## ÚČTOVNÍCTVO

novinka Program POHODA pomocou novej agendy Súhrnný výkaz umožní okrem riadnych súhrnných výkazov vytvárať i opravné a dodatočné výkazy a archivovať pre ne podklady. Opravné a dodatočné súhrnné výkazy už nemusíte vypĺňať ručne v aplikácii správcu dane, naopak všetko, vrátane podkladov, môžete mať na jednom mieste – v programe POHODA.

ako? Novú agendu Súhrnný výkaz nájdete v ponuke Účtovníctvo. Pri vkladaní nového záznamu do tejto agendy sa otvorí dialógové okno Vystavenie súhrnného výkazu, v ktorom vyberiete požadované zdaňovacie obdobie. V poli sa bude automaticky ponúkať typ Riadny. Typ Opravný súhrnný výkaz alebo Dodatočný súhrnný výkaz bude možné vybrať až po elektronickom odoslaní riadneho súhrnného výkazu.

POHODA automaticky spracuje súhrnný výkaz z údajov uvedených v daňových dokladoch a výsledky vloží do záložky Položky. Doklady, ktoré súhrnný výkaz ovplyvnili, sú pri poli Členenie DPH označené skratkou SV a zdaňovacím obdobím (mesiacom, resp. štvrťrokom), do ktorého vstúpili. Opakovaným vystavením súhrnného výkazu sa pôvodný záznam premenuje na Neoficiálny, resp. Opravný neoficiálny alebo Dodatočný neoficiálny. Pôvodne vystavené súhrnné výkazy v evidencii zostávajú.

ako? Pre odoslanie súhrnného výkazu použite povel Záznam/Odoslať súhr. výkaz. Pri súhrnnom výkaze sa automaticky zobrazí príznak El. odoslané. Ak budete chcieť tento príznak zrušiť (napr. v prípade, ak nedôjde k samotnému odoslaniu XML súboru prostredníctvom aplikácie správcu dane), použite povel Záznam/El. odoslané.

ako? 7 Tlačovou zostavou Zmeny v súhrnnom výkaze zobrazíte prehľad všetkých zmenených, resp. pridaných a zmazaných

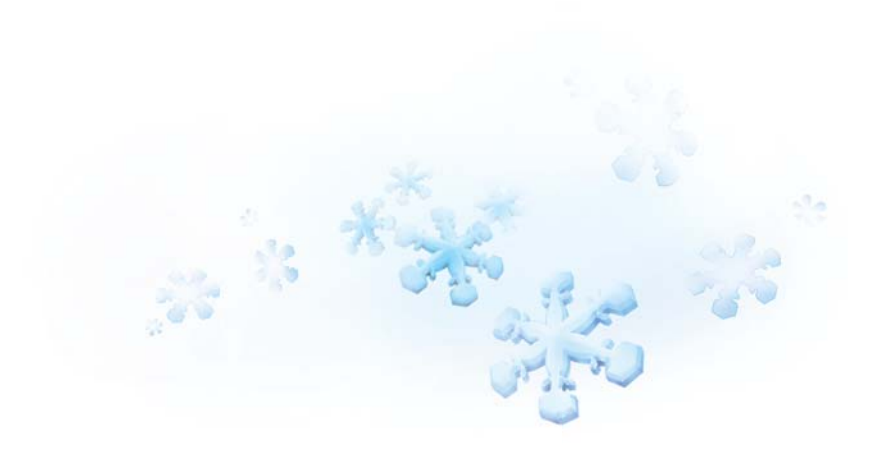

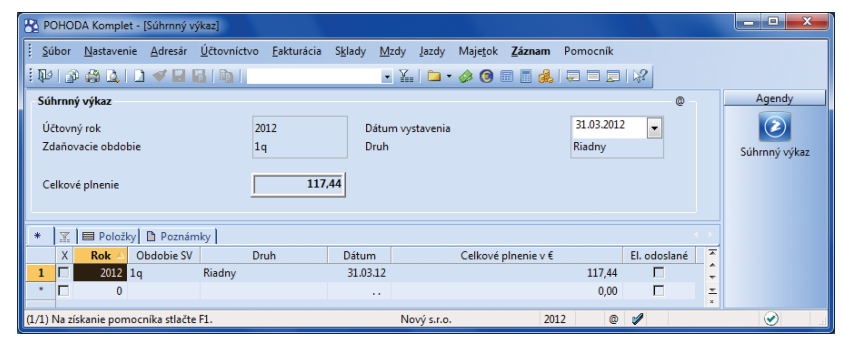

Novú agendu Súhrnný výkaz nájdete v ponuke Účtovníctvo.

| Vystavenie súhrnného výkazu |                                                                             | X                                                                                      |
|-----------------------------|-----------------------------------------------------------------------------|----------------------------------------------------------------------------------------|
|                             | Vyberte daňové obdol<br>výkaz.<br>Účtovný rok<br>Zdaňovacie obdobie<br>Druh | oje, za ktoré chcete vystaviť súhrnný<br>2012<br>1q<br>Opravný<br>Opravný<br>Dodatočný |
|                             | ОК                                                                          | Storno Pomocník                                                                        |

POHODA odteraz umožňuje okrem riadnych súhrnných výkazov vytvárať i opravné a dodatočné výkazy.

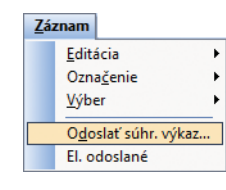

Pre elektronické odoslanie súhrnného výkazu využijete povel Záznam/Odoslať súhr. výkaz. dokladov, ktoré budú zahrnuté do ďalšieho (opakovane vystavovaného, opravného alebo dodatočného) súhrnného výkazu.

novinka Program POHODA zaúčtoval časové rozlíšenie vždy k poslednému dňu vybraného obdobia, tj. k poslednému dňu roka, štvrťroka alebo mesiaca. Teraz si môžete určiť zaúčtovanie k prvému dňu vybraného obdobia.

 ako?
 Spôsob zaúčtovania vyberte

 v poli Dátum zaúčtovania v agende
 Účtovníctvo/Časové rozlíšenie.

## FAKTURÁCIA A SKLADY

novinka 🔄 Vo vybraných dokladových agendách môžete teraz pri zadávaní adresy uviesť aj e-mail.

Túto možnosť využijete predovšetkým pri vystavovaní dokladov odberateľom, ktorých nemáte zadaných v agende Adresár, a potrebujete im hromadne odosielať objednávky alebo faktúry.

ako? Ak vkladáte firmu ručne, bez väzby na agendu Adresár, doplňte ručne taktiež e-mail. V prípade, že firmu prenášate z agendy Adresár, vyplní sa pole E-mail automaticky. Takto vložený e-mail môžete samozrejme ručne upraviť, zmena sa však nepremietne do agendy Adresár.

Pri odoslaní PDF dokladu e-mailom POHODA uprednostní e-mail zadaný v doklade.

Ako? Pole E-mail nájdete v agendách Ponuky, Dopyty, Prijaté, resp. Vydané objednávky, Vydané faktúry, Vydané zálohové faktúry a Ostatné pohľadávky.

novinka Do tlačových zostáv Prevodka a Prevodka v rôznych cenách (agenda Prevod) a Výrobný list (agenda Výroba) boli doplnené údaje zo záložky Poznámka a Vystavil.

novinka Do tlačovej zostavy Výdajka zo skladu (evidenčné čísla kumulovane) je možné voliteľne tlačiť aj textové položky zapísané vo výdajke, a to zaškrtnutím voľby Vrátane textových položiek v dialógovom okne Tlač.

# TLAČOVÉ ZOSTAVY

novinka Novo pridané zostavy poskytnú firmám, ktoré vedú jednoduché účtovníctvo, detailný pohľad na daňové a nedaňové príjmy a výdavky vrátane ich rozdielov. Ide o zostavy Príjmy a výdavky podľa typu

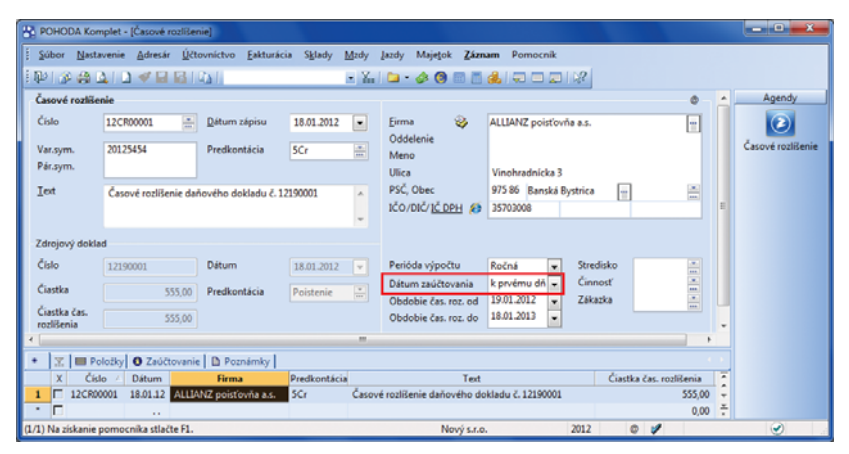

Vo formulári časového rozlíšenia si môžete nastaviť, či sa má rozlíšenie zaúčtovávať k poslednému, alebo prvému dňu obdobia.

| ROHODA Komp          | plet - [Vydané fa   | ktúry)                       |                                                                  |                                                      |                                        |           |                                         |                           |                                          | - O - X        |
|----------------------|---------------------|------------------------------|------------------------------------------------------------------|------------------------------------------------------|----------------------------------------|-----------|-----------------------------------------|---------------------------|------------------------------------------|----------------|
| Súbor Nastav         | enie Adresár        | Účtovníc                     | tvo <u>Fakturácia</u> S <u>B</u> lac                             | ly <u>M</u> zdy J                                    | azdy Majetok                           | Záznam I  | omocnik                                 |                           |                                          |                |
| 100 0000             | 1 D 🛷 🖬 I           |                              |                                                                  | • %                                                  | 🖕 • 🚸 🙆 🖻                              | <b></b>   |                                         |                           |                                          |                |
| Vydané faktúry       |                     |                              |                                                                  |                                                      |                                        |           |                                         |                           |                                          | Agendy         |
| Faktúra              |                     |                              |                                                                  |                                                      | Odberatel                              |           |                                         |                           |                                          | (inst          |
| Typ (<br>Číslo [     | Faktúra<br>12010001 | Dát<br>Dát<br>Dát<br>Dát     | um vystavenia<br>um daň.povin.<br>um úč.prípadu<br>um splatnosti | 04.01.2012<br>04.01.2012<br>04.01.2012<br>18.01.2012 | Firma     Oddelenie     Meno     Ulico | \$        | SOJAPRODUKT<br>Alena Haruštáková        |                           | ×.                                       | Vydané faktúry |
| Var.sym.<br>Pár.sym. | 12010010            | Pre                          | dkontácia<br>nenie DPH (1q)                                      | B L                                                  | PSČ, Obec<br>IČO/ DIČ/ J               | ć dphi 👩  | 975 43 Banská Bys<br>34598383 101       | trica                     | an an an an an an an an an an an an an a |                |
| Text                 | Fakturujeme Vá      | m tovar po                   | dľa Vašej objednávky:                                            |                                                      | A Lenson                               |           | aiena.harustakova©                      | sojaprodukt.sk<br>dresa   |                                          |                |
|                      |                     |                              |                                                                  |                                                      | Číslo obj.<br>Dát.obj.                 |           | Ce                                      | ny                        | an<br>An                                 |                |
| SUCCEPOINTER         | 3                   | 1,90 20<br>0,00 10<br>0,00 0 | 6,38<br>0,00                                                     | 38,2<br>0,0<br>38,2                                  | 8 Forma<br>0 Účet<br>8 Konšt.sym.      |           | v hotovosti m Str<br>HP či<br>0308 m Zá | redisko<br>nnosť<br>kazka | *<br>*<br>*                              |                |
| * 🗶 Čislo = 1        | 20 🖿 Položky        | faktúry 🛛                    | 🕽 Zaúčtovanie 🛛 🔕 Lik                                            | ridácia 🛛 🗿 D                                        | oklady 🔲 Udalo                         | sti 💼 Dok | umenty 🗅 História :                     | záznamu 🗈 Pozn            | ámky                                     |                |
| X Číslo              | Dátum               | Splatné                      | Text                                                             |                                                      | Firma                                  |           | Meno                                    | Celkom                    | K likvidácii 🔻                           |                |
| 2 1101000            | 4 18.04.11          | 02.05.11                     | akturujeme Vám tovar                                             | p _ Berky Mir                                        | oslav                                  | Polyg     | rafické Práce                           | 12,47                     | 12,47 *                                  |                |
| 3 1 1101000          | 5 18.05.11          | 11.05.11                     | akturujeme Vám tovar                                             | P_NABY                                               |                                        |           |                                         | 1 563,60                  | 1 563,60                                 |                |
| 5 F 1201000          | 1 04.01.12          | 18.01.12                     | akturujeme Vám tovar                                             | SOJAPRO                                              | OUKT                                   | Alena     | Harušťáková                             | 38.28                     | 0.00                                     |                |
| 6 🗖 1202000          | 01 06.01.12         | 20.01.12                     | Oprava základu dane (d                                           | b Alena Ha                                           | rušťáková                              | SOJA      | RODUKT                                  | 38,28                     | 38,28                                    |                |
| 7 🗖 1201000          | 2 15.01.12          | 29.01.12                     | akturujeme Vám službi                                            | AAA Con                                              | sult                                   |           |                                         | 117,44                    | 117,44                                   |                |
| 8 1201000            | 3 12.03.12          | 26.03.12                     | akturujerne Várn tovar                                           | p _ Berky Mir                                        | roslav                                 | Polyg     | rafické Práce                           | 42,00                     | 0,00                                     |                |
| 9 1 1201000          | 4 28.06.12          | 12.07.12                     | akturujeme Vám tovar                                             | p _ AgroZet a                                        | NS.                                    | Viktor    | Malik                                   | 4,09                      | 4,09                                     |                |
| 11 1 1201000         | 6 18.09.12          | 02.10.12                     | akturujeme Vám tovar                                             | p TURBO su                                           | 1.0.                                   | Jana      | vecová                                  | 963,00                    | 333,00 +                                 |                |
| * [                  |                     |                              |                                                                  |                                                      |                                        |           |                                         |                           |                                          |                |
| (5/17) Na získanie p | oomocnika stlačt    | e F1.                        |                                                                  |                                                      |                                        | Nový s    | 1.0.                                    | 2012 @                    | Priznanie D                              | рн 🥑 🛛         |

E-mailová adresa splní v dokladových agendách účel pri posielaní dokladov vo formáte PDF, či už jednotlivo, alebo hromadne.

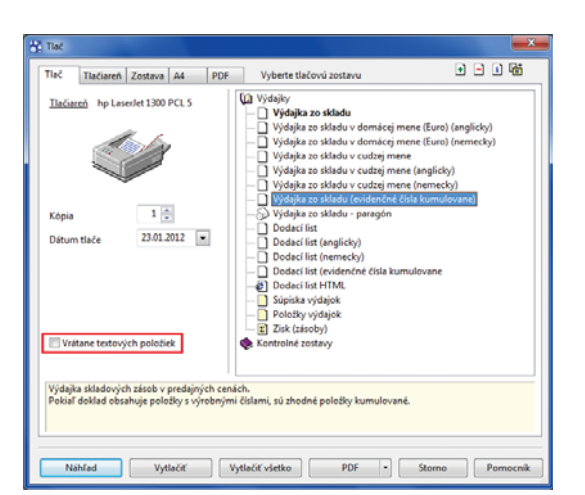

Na výdajke s evidenčnými číslami môžete nechať tlačiť taktiež textové položky.

# predkontácie a Príjmy a výdavky podľa predkontácií.

Tlačová zostava Príjmy a výdavky podľa typu predkontácie ponúka prehľad zaúčtovania na jednotlivé predkontácie za zadané obdobie, rozdelený podľa typu predkontácií a usporiadaný podľa daňových a nedaňových príjmov a výdavkov.

Prostredníctvom tlačovej zostavy Príjmy a výdavky podľa predkontácií zobrazíte prehľad všetkých peňažných a nepeňažných pohybov za zadané obdobie, rozdelený podľa jednotlivých predkontácií a usporiadaný podľa daňových a nedaňových príjmov a výdavkov.

Na konci oboch tlačových zostáv sú uvedené rozdiely daňových príjmov a výdavkov a nedaňových príjmov a výdavkov.

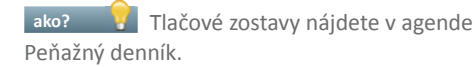

novinka Ak v dokladoch pracujete s textovými položkami, potom pre kontrolu určite využijete tieto nové zostavy: Kontrola zaúčtovania textových položiek a Kontrola textových položiek.

Prostredníctvom zostavy Kontrola zaúčtovania textových položiek zobrazíte súpisku textových položiek z vybraných dokladov vrátane ich zaúčtovania.

ako? Zostavu nájdete iba pri firmách, ktoré vedú podvojné účtovníctvo, v agendách Prijaté, resp. Vydané faktúry.

### Tlačová zostava Kontrola textových položiek zobrazuje iba súpisku textových položiek z vybraných dokladov.

**ako?** V jednoduchom účtovníctve nájdete túto zostavu v agendách Prijaté, resp. Vydané faktúry, Príjemky, Výdajky a Predajky, v podvojnom účtovníctve ju nájdete v agendách Príjemky, Výdajky a Predajky.

novinka Ponuku tlačových zostáv rozšírili i ďalšie praktické zostavy, ktoré Vám pomôžu nielen pri kontrole priznania k DPH a súhrnného výkazu.

Prostredníctvom tlačovej zostavy Podklady k dani z pridanej hodnoty sumárne ľahko a rýchlo zistíte celkovú hodnotu plnenia podľa jednotlivých členení DPH.

ako? Tlačovú zostavu nájdete v agende Účtovníctvo/Priznanie DPH.

Pri zadaní rozdielneho dátumu účtovného prípadu a zdaniteľného plnenia na

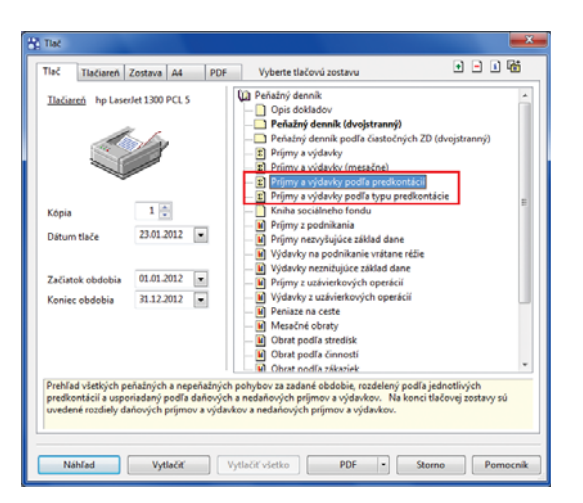

#### Nové tlačové zostavy v agendách Peňažný denník uľahčia kontrolu zaúčtovania a peňažných a nepeňažných pohybov v jednoduchom účtovníctve.

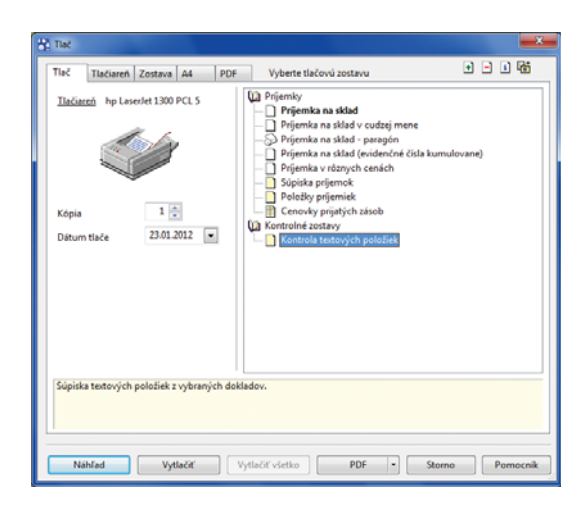

#### Pomocou novej zostavy POHODA vytvorí súpisku textových položiek z vybraných dokladov.

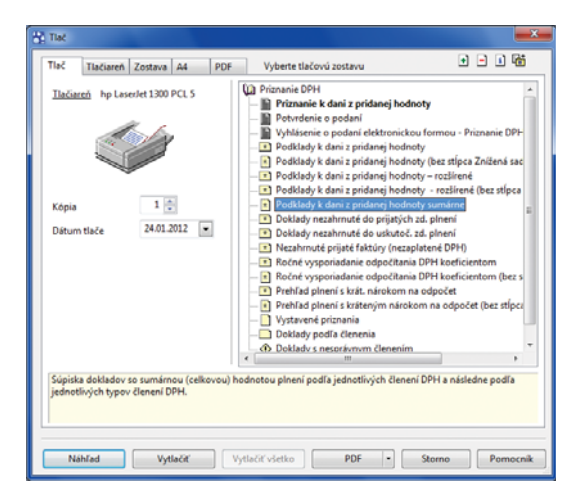

Nová tlačová zostava Podklady k dani z pridanej hodnoty sumárne Vám uľahčí zistenie celkovej hodnoty plnenia podľa jednotlivých členení DPH. dokladoch dochádza k rozdielom na účte 343 s uplatnenou čiastkou v priznaní k DPH. Tlačová zostava Kontrola pohybu na účte DPH s priznaním k DPH Vám pomôže jednoducho zistiť, pri ktorých dokladoch dochádza k týmto rozdielom.

ako? Tlačovú zostavu nájdete v kontrolných zostavách agendy Účtovníctvo/ Účtovný denník. V dialógovom okne Tlač stačí vybrať iba požadované zdaňovacie obdobie.

V programe POHODA sa pri firmách, ktoré vedú jednoduché účtovníctvo, najprv likviduje hodnota DPH, a až potom základ dane. Na tlačovej zostave Kontrola likvidácie DPH sa zobrazia doklady, ktoré sú čiastočne alebo úplne uhradené, ale hodnota DPH nie je v denníku ešte úplne vyrovnaná.

ako? Tlačovú zostavu nájdete v agendách Vydané a Prijaté faktúry, Ostatné pohľadávky a záväzky.

Novo pridaná voľba v tlačovej zostave Doklady nezaradené do súhrnného výkazu Vám umožní skontrolovať všetky doklady za vybrané obdobie alebo za celé účtovné obdobie.

**ako?** Doteraz sa na tlačovej zostave zobrazovali iba doklady, ktoré spadajú do zdaňovacieho obdobia vystaveného súhrnného výkazu. Zrušením zaškrtnutia voľby Len za vybrané zdaň. obdobie v dialógovom okne Tlač zobrazíte všetky doklady nezaradené do súhrnného výkazu za celé účtovné obdobie.

novinka Firmy, ktoré vedú podvojné účtovníctvo, si môžu teraz v tlačovej zostave Pohľadávky, resp. Záväzky podľa rozmedzia splatnosti určiť, podľa akého dátumu budú doklady do zostavy vstupovať a či sa majú zobraziť i doklady pred splatnosťou.

Do tlačových zostáv Pohľadávky, resp. Záväzky podľa rozmedzia splatnosti vstupujú doklady automaticky podľa dátumu vystavenia, resp. zápisu a voliteľne podľa zadaného dátumu účtovného prípadu. Stačí zaškrtnúť voľbu Podľa dátumu úč. prípadu.

Pre zobrazenie dokladov aj pred splatnosťou zaškrtnete voľbu Vrátane pohľ., resp. záv. pred splatnosťou.

Príslušné voľby nájdete v dialógovom okne Tlač pri zostavách Pohľadávky, resp. Záväzky podľa rozmedzia splatnosti.

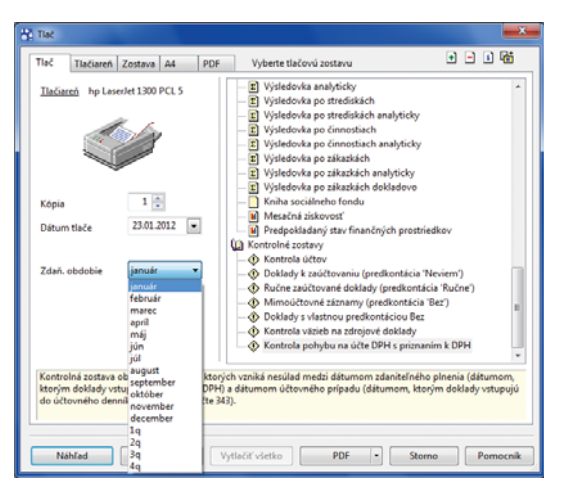

#### Nová kontrolná zostava v účtovnom denníku zobrazí doklady z vybraného zdaňovacieho obdobia, pri ktorých sa líši dátum účtovného prípadu a zdaniteľného plnenia.

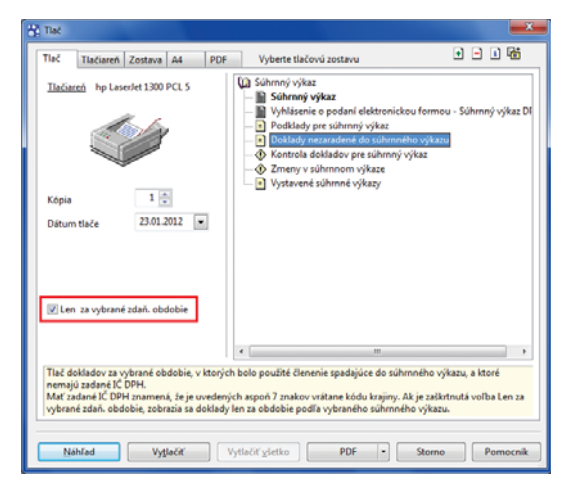

Ak chcete získať prehľad dokladov, ktoré neboli zaradené do žiadneho zo súhrnných výkazov za celé účtovné obdobie, zrušte zaškrtnutie voľby Len za vybrané zdaň. obdobie.

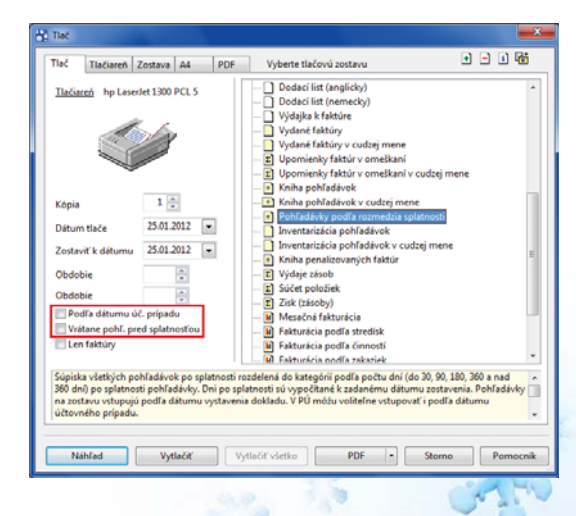

Prehľad pohľadávok, resp. záväzkov podľa rozmedzia splatnosti sa môže radiť buď podľa dátumu vystavenia/ zápisu, alebo podľa dátumu účtovného prípadu. Vstúpiť do neho môžu i pohľadávky, resp. záväzky pred splatnosťou.

### HOMEBANKING

novinka Pre banku Volksbank bolo zapracované automatické vypĺňanie čísla výpisu pri jeho importe. Pri výpise 2. generácie už nie je preto potrebné ručne dopĺňať číslo výpisu.

### KASA (KASA OFFLINE) A KASA ONLINE

novinka Pre urýchlenie práce pri predaji boli doplnené klávesové skratky pre najpoužívanejšie funkcie.

Pre zistenie ceny môžete použiť skratku CTRL+SHIFT+Z a pre medzisúčet zase CTRL+M.

novinka Pri vložení adresy do dokladu až v priebehu predaja sa zobrazí upozornenie s možnosťou aktualizácie cien zásob, ktoré už boli do predajky vložené.

Upozornenie sa zobrazí iba v prípade, že zákazník má v agende Adresár nadefinovanú zľavu.

novinka Pre zistenie viacerých informácií k danej skladovej karte môžete využiť nový povel Zásoba, ktorý je prístupný z miestnej ponuky zobrazenej pomocou pravého tlačidla myši v sekcii Skladové zásoby.

novinka Pri vkladaní novej položky do predajky môžete využiť i vyhľadávanie skladovej zásoby podľa pola Názov.

novinka Po otvorení agendy Kasa Online, resp. Predaj v module Kasa (Kasa Offline) sa prednastaví sklad, ktorý je v agende Kasy zadaný ako východiskový. Pomocou pola Aktuálny sklad môžete nielen jednoducho zmeniť jeho výber, ale teraz je možné vybrať možnosť Všetky sklady.

novinka Jednotlivým užívateľom môžete nastaviť právo na zmazanie položky a na zrušenie dokladu.

Ak zrušíte zaškrtnutie voľby Zmazanie položky, nemôže už užívateľ položku po vložení do predajky zmazať. Zrušením zaškrtnutia voľby Zrušenie dokladu sa už nemôže stať, aby užívateľ doklad neuložil.

**ako?** Voľby nájdete v agende Nastavenie/ Prístupové práva v strome práv Kasa Online/ Ostatné, resp. Predaj/Ostatné pre modul Kasa (Kasa Offline).

novinka Pri opakovanom odložení rovnakej predajky už nemusíte znovu vypisovať dôvod odloženia. Program automaticky ponúkne pôvodne zadaný text.

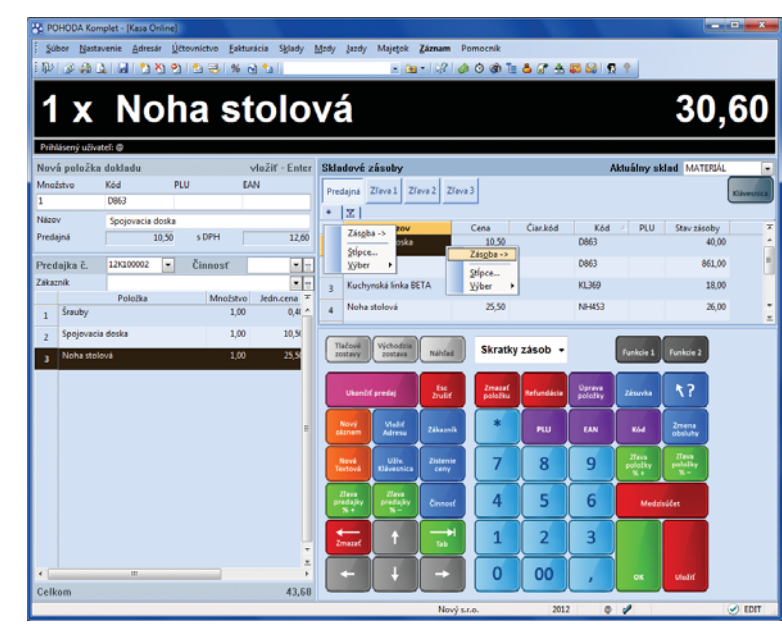

S novým povelom v miestnej ponuke sa priamo z prostredia Kasy dostanete na zodpovedajúcu skladovú kartu, napr. pre zistenie alebo overenie detailov vybranej skladovej položky, aby ste overili správnosť výberu tovaru alebo mohli zákazníkovi poskytnúť informácie.

| Prin<br>Nov | i patažk  | adaklada:                 |                  | Anžit - Enter           | SH  | adové zásoby                  |              |            |                    |          |            | Aktuále  | ry sklad                                            |  |
|-------------|-----------|---------------------------|------------------|-------------------------|-----|-------------------------------|--------------|------------|--------------------|----------|------------|----------|-----------------------------------------------------|--|
| Medd        | stve      | Ked PL<br>DBE3            | U EA             | N                       |     | elipi Zen1 Zen1               | 25m+3        |            |                    |          |            | MATERIAL | sterky stillety<br>Skied materialiu<br>Skied toverv |  |
| Prede       | ini i     | Spojovacia doska<br>20,50 | 1 DPH            | 12,60                   |     | Nikzov<br>Marstář stola       | Cena<br>6.80 | Clar.kod   | Kód                | PLU      | Starzásoby |          |                                                     |  |
| Pred        | ajka č.   | 120100002                 | Činnasť          |                         | 1   | Spojovacia doska              | 10,50        |            | 0863               |          | 40,00      | -        |                                                     |  |
| 2.68.02     | nik       |                           |                  | •                       | 1   | Sinuby                        | 0,40         |            | D063               | -        | 862.00     |          |                                                     |  |
|             | Kuchurni  | Položka<br>Lá linka BETA  | Mnożstve<br>1.00 | Jednicena ¥<br>587.51 * | 4   | Vichna doska                  | 37,60        |            | D963               |          | 47,00      |          |                                                     |  |
|             | Sentry    |                           | 1.00             | 1.4                     | .5  | Kachyraká linka BETA          | 397,50       |            | 11209              |          | 27,00      |          |                                                     |  |
| -           | Nicha sta | April .                   | 1,00             | 25.9                    |     | Kuchyvoká linka BETA          | 997,50       |            | KL309              |          | 17,00      |          |                                                     |  |
| -           | Shil mon  | tovaný                    | 1,00             | 108.0                   | 7   | Rockladacia postel VALIK      | 239,50       |            | L560               |          | 15,00      |          |                                                     |  |
|             | -         |                           |                  |                         | 1   | Nohe stolova                  | 25,50        |            | NH453              |          | 25,00      |          |                                                     |  |
|             |           |                           |                  |                         | 3   | Nohe stolová                  | ±,40         |            | NH453              |          | 82,00      |          |                                                     |  |
|             |           |                           |                  |                         | 10  | Składacia policka NORA        | 23,90        |            | P001               |          | 37,00      |          |                                                     |  |
|             |           |                           |                  |                         | 0   | Talant Victorial Aut          | ise Skratk   | y zásob +  |                    | Tanàna 1 | Parkin 2   |          |                                                     |  |
|             |           |                           |                  |                         |     | these of participation of the | i.           | References | Sprees<br>patients | Inche    | 17         |          |                                                     |  |
|             |           |                           |                  |                         |     | inter site and                |              | -          | 149                |          | inter,     |          |                                                     |  |
|             |           |                           |                  |                         |     | Series USA                    | 7            | 8          | 9                  |          |            |          |                                                     |  |
|             |           |                           |                  |                         |     |                               |              | 5          | 6                  | Meda     |            |          |                                                     |  |
|             |           |                           |                  | ļ                       |     | 💳 主 🗔                         | 1            | 2          | 3                  |          |            |          |                                                     |  |
|             |           |                           |                  | -                       |     |                               |              | <b>Mar</b> |                    |          |            |          |                                                     |  |
|             |           |                           |                  |                         | 100 |                               |              |            |                    |          |            |          |                                                     |  |

Nahliadať a vyberať tovar je možné i zo všetkých vedených skladov. Samozrejme na základe priradených práv.

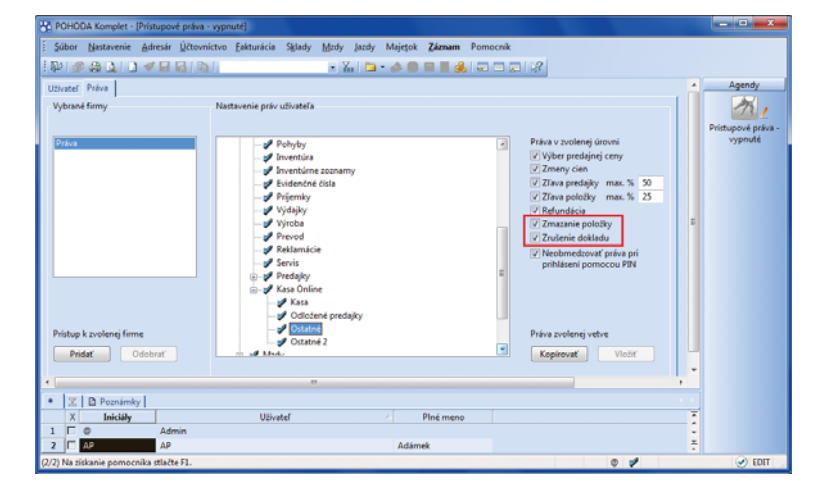

Jednotlivým užívateľom môžete nastaviť, resp. zrušiť právo na mazanie položiek z dokladov a právo na ukončovanie predaja.

### OSTATNÉ

novinka V agende Majetok/Umiestnenie majetku bolo pole Skratka rozšírené na 20 znakov a pole Názov na 42 znakov.

novinka Variant POHODA Look teraz umožňuje zmazanie účtovnej jednotky a načítanie zálohy pomocou povelu Súbor/ Zálohovanie/Načítať zálohu.

novinka 🔄 Bol upravený a rozšírený formát XML:

- V agende Zásoby na záložke Internet bolo rozšírené pole Popis pri súvisiacich odkazoch na 255 znakov.
- Pri aktualizačnom importe adresára je možné zadať i číslo zákazníka.
- Bola pridaná podpora XML aktualizácie obrázkov v agende Zásoby.
- Bol rozšírený zoznam agend, pri ktorých je možné vykonať import a export predkontácií. Novinka sa týka iba XML verzie 2.0.
- Bola pridaná kontrola validácie XSLT šablón.

novinka Jednotlivým užívateľom môžete nastaviť, aký rozsah práv budú mať v novo pridávaných agendách a v rade POHODA E1 taktiež pri novo pridávaných tlačových zostavách.

POHODA sa neustále rozrastá nielen o nové funkcie a povely, ale taktiež o tlačové zostavy a celé agendy. Užívatelia zatiaľ v týchto nových častiach automaticky dostávali práva, aké sme prednastavili pri programovaní. Teraz si môžete vybrať a jednotlivým užívateľom dopredu určiť, či majú získavať všetky práva, práva podľa východiskového nastavenia alebo naopak žiadne práva.

Toto nastavenie sa týka iba novo pridaných agend a tlačových zostáv, ktoré prinesú ďalšie nové verzie a updaty programu POHODA. Netýka sa agend a zostáv, ktoré už v programe sú, ani užívateľsky upravených zostáv a užívateľských agend.

ako? Nastavenie práv k novým agendám (POHODA, POHODA SQL a POHODA E1) a tlačovým zostavám (iba POHODA E1) vykonáte v agende Prístupové práva na záložke Užívateľ. Implicitne je použitá voľba východiskového rozsahu práv.

Či už sa rozhodnete pre akúkoľvek voľbu, odporúčame Vám po rozšírení programu POHODA o nové agendy, resp. tlačové zostavy, práva vždy individuálne posúdiť a prípadne upraviť.

| POHODA E1                          | Komplet - (Pristupové pr              | ráva - vypnuté]                                    |                                 |                         |        |                    |
|------------------------------------|---------------------------------------|----------------------------------------------------|---------------------------------|-------------------------|--------|--------------------|
| <u>É</u> <u>S</u> úbor <u>N</u> as | tavenie <u>A</u> dresár <u>Ú</u> čtov | míctvo <u>F</u> akturácia S <u>k</u> lady <u>I</u> | <u>M</u> zdy <u>l</u> azdy Maje | tok Záznam Pomocník     |        |                    |
| E 🕸 🕼                              | 🕰 ( 🔁 🛹 🔛 🔀 ( A                       | ia li                                              | - XI 😉 - 🥔                      |                         |        |                    |
| Uživateľ Pria                      | me práva Efektívne práv               | a                                                  |                                 |                         |        | Agendy             |
| Uživateľ                           |                                       | Nastavenie práv užívateľa                          |                                 | Kasa Online             |        | 711                |
|                                    |                                       |                                                    |                                 |                         |        | Prístupové práva - |
| Uživateľ                           | AP                                    | Heslo                                              | Zmeniť                          | PIN                     | Zmeniť | vypnuté            |
| Piné meno<br>Telefée               | Adamek                                | Nemôže meniť heslo a PIN                           |                                 | Prihlásenie pomocou PIN |        |                    |
| E-mail                             |                                       | Pri prihlásení zmeniť heslo                        |                                 | Povyšovanie práv        |        |                    |
|                                    |                                       | Učet je zablokovaný                                |                                 |                         |        |                    |
| Iniciály                           | AP                                    | Automatické prihlasovanie                          |                                 |                         |        |                    |
| Profil                             | AP                                    | Informacna plocha<br>Automatické aktualizácie      | (V)                             |                         |        |                    |
| Oddelenie                          |                                       | Stiahnutie aktualizácie                            |                                 |                         |        |                    |
|                                    |                                       | Sieťová aktivácia                                  |                                 |                         |        |                    |
|                                    |                                       | Prístupové práva                                   |                                 |                         |        |                    |
|                                    |                                       | Právo pre novo pridané                             |                                 |                         |        |                    |
|                                    |                                       | Agendy                                             | Výchoz 🖃                        |                         |        |                    |
|                                    |                                       | Tlačové zostavy                                    | Všechna                         |                         |        |                    |
|                                    |                                       |                                                    | Zádná                           |                         |        |                    |
| • 200                              | Johy D Poznámky                       |                                                    |                                 |                         |        |                    |
| X                                  | Iniciály                              | Užívateľ                                           | 4                               | Piné meno               |        |                    |
| 1 0                                | Admin                                 |                                                    |                                 |                         |        |                    |
| Z C AP                             | AP                                    |                                                    | A                               | damek                   | 0 1    |                    |
| (2/2) red 20x8/10                  | e pornocinka stracte F1.              |                                                    |                                 |                         |        | U EDIT             |

Jednotlivým užívateľom môžete určiť rozsah práv pre budúce novo pridávané agendy. V rade POHODA E1 je možné takto dopredu orientačne vymedziť taktiež práva k novým tlačovým zostavám.

### INŠTALÁCIA VERZIE JANUÁR 2012

Táto verzia je určená pre prevádzku na počítačoch s operačnými systémami Windows 7, Windows Vista SP1, Windows XP SP3 alebo Windows Server 2003, resp. 2008.

Novú verziu programu POHODA odporúčame nainštalovať do rovnakého adresára, v akom máte nainštalovanú jeho predchádzajúcu verziu. Použite buď inštaláciu stiahnutú zo Zákazníckeho centra, alebo inštaláciu z CD.

Ak budete potrebovať pomôcť s inštaláciou novej verzie programu POHODA, neváhajte kontaktovať našu zákaznícku podporu:

tel.: +421 2 59 429 959 e-mail: hotline@stormware.sk V priebehu inštalácie budete vyzvaní k vyplneniu inštalačného čísla pre rok 2012. Ak ste program zakúpili v posledných 4 mesiacoch minulého roka, malo by toto číslo byť predvyplnené. V ostatných prípadoch je ho potrebné vyplniť ručne.

### Inštalačné číslo nájdete:

- na potvrdení o licencii a zákazníckej podpore, ktoré bolo priložené k daňovému dokladu o kúpe licencie k programu POHODA 2012, resp. o kúpe súboru služieb SERVIS 2012 k tomuto programu,
- vo svojom profile v Zákazníckom centre na www.stormware.sk/zc v sekcii Licencie.

Ak vlastníte prídavné sieťové a nesieťové licencie, doplnky či rozšírenia, nájdete na odkazovaných miestach i čísla k týmto licenciám.

Pri akýchkoľvek pochybnostiach o platnosti inštalačného čísla/čísel kontaktujte naše obchodné oddelenie (tel.: **+421 2 59 429 911**, e-mail: **expedicia@stormware.sk**).

# Hlásenie o spotrebnom balení liehu (SBL) pre Colnú správu

Podnikatelia, ktorí uskutočňujú predaj spotrebiteľského balenia liehu, majú od 01.01.2011 oznamovaciu povinnosť hlásenia množstva liehu v SBL, ktorá zahŕňa jeho nákup a predaj. Toto hlásenie sa podáva elektronicky vo formáte XML za predchádzajúci mesiac k 25. dňu nasledujúceho mesiaca (za január sa hlásenie podáva najneskôr 25. februára).

Predajca má od colnej správy pridelené povolenie na veľkoobchod s alkoholom a dostane tzv. číslo povolenia (2 typy povolenia na distribúciu a predaj alkoholu). Ide o 12 miestne číslo a je možné si ho skontrolovať na portáli colnej správy. V hlásení majú byť informácie o príjme tovaru od iného dodávateľa, ktorý má tiež povolenie na predaj liehu a o predaji ďalšiemu distribútorovi alebo koncovému zákazníkovi.

Pre tieto účely bola v spolupráci so spoločnosťou BHIT CZ s.r.o. vyvinutá zvláštna programová nadstavba, ktorá rozširuje možnosti ekonomického a informačného systému POHODA.

Programové riešenie značne zjednodušuje podávanie mesačného elektronického hlásenia o SBL na colnú správu pomocou XML súborov, pričom umožňuje podanie riadneho aj opravného hlásenia.

Program je kompatibilný so všetkými operačnými systémami MS Windows a všetkými radmi a verziami programu POHODA, ktoré obsahujú skladové hospodárstvo. Program je možné inštalovať na server alebo klientsku stanicu v sieti.

### Pre účely hlásenia o SBL je nevyhnutné v programe POHODA evidovať tieto údaje:

- Agenda Adresár:
- číslo povolenia pri zákazníkovi,
- typ povolenia distribútor, predajca, ostatné.

### Agenda Zásoby:

- EAN kód zásoby,
- názov zásoby,
- jednotkový objem,
- koncentráciu liehu (%),
- zásoba vstupuje do hlásenia o SBL (Áno/Nie),
- zásoba je už vložená v evidencii colnej správy (Áno/Nie).

|                           | E1 Komplet - [Ad        | resår]                  |                     |                           |                  |             |           |              |              |              |          |         |
|---------------------------|-------------------------|-------------------------|---------------------|---------------------------|------------------|-------------|-----------|--------------|--------------|--------------|----------|---------|
| <u>É</u> úbor <u>N</u>    | Jastavenie <u>A</u> dre | sár <u>Ú</u> čtovníctvo | <u>Eakturácia</u> S | <u>k</u> lady <u>M</u> zo | dy Jazdy Maje    | tok Zázna   | m Pomo    | cnik         |              |              |          |         |
| E 🖓 🖉 🖗                   | ê 💁 🖞 🛷                 |                         |                     | E.                        | ሕ 🗃 • 🥔 🤇        | B 🖩 🖬       | 2 🖓 🗆     |              |              |              |          |         |
| Adresår                   |                         |                         |                     |                           |                  |             |           |              |              |              |          | Agendy  |
| Adresa                    |                         |                         |                     | Obchodné ú                | daje             |             |           |              |              | 0            |          |         |
| Eirma                     | AAA Consult             |                         |                     | DIČ                       |                  | 0           | ena       |              | Kredit       |              |          |         |
| Oddelenie                 | 122345678979            |                         |                     | <u>IČ DPH </u>            | CZ27215855       | F           | orma      |              | Splatné      |              |          | Adresår |
| Meno                      |                         |                         |                     | IČO                       | 27215855         | 0           | statné    |              | Toler.splat. |              |          |         |
| Ulica                     | Národní 15              |                         |                     | Zmluva                    |                  |             | _         |              |              |              | -        |         |
| Obec                      | 110 00 Praha 1          |                         |                     |                           |                  |             |           |              |              |              |          |         |
| Okres                     | Praha                   |                         | ČR 🔚                | Účet                      |                  |             |           |              | Poznámka     |              |          |         |
| \adress (dodacia adress / |                         |                         |                     |                           |                  |             |           |              |              |              |          |         |
| Telefón                   | tón                     |                         |                     | kluce D                   | OD ODB           | DEA 🜅       | P4 🜅 🛛 P  | 5 P6         | DopInkove    | udaje        |          |         |
| Mobil, fax                |                         |                         |                     | Skupiny                   | DAN1             |             |           |              | Stredisko    |              | 9        |         |
| E-mail                    |                         |                         |                     | KTúče Činnosť             |                  |             |           |              |              |              |          |         |
| Web                       |                         |                         |                     | Správa Zákazka            |                  |             |           |              |              |              |          |         |
|                           | \spojenie (ost          | atné /                  |                     |                           |                  |             |           |              |              |              |          |         |
| + 1 m m                   |                         | (manada a               | . I manual          |                           | and <b>m</b> ana |             | C Yanada  |              | Les putron   | und mound    |          |         |
| • <u></u> (Fin            | ma, Meno) = leas        | Dodacie ad              | esy datosti         | E Bankov                  | e ucty i Individ | uaine zravy | U Kontak  | ty O Doklady | Dokum        | enty 🖬 Pozna |          |         |
| 1                         | rirma ~                 | Peter Máčai             | lasoá 12            | Trenčin                   | Opec             | 911.01      | skupiny   | NUCE         | F2           |              | -1       |         |
| 2                         | A Consult               | i cici initelij         | Národní 15          | Praha 1                   |                  | 110 00      | DAN1      |              |              |              |          |         |
| 3 🗆 AB                    | C, s.r.o.               |                         | Tulipánová 56       | Melčice -                 | Lieskové         | 913 05      |           |              | X            |              |          |         |
| 4 🗆 Ag                    | roZet a.s.              | Viktor Malik            | Krátka 8            | Partizánsk                | ie .             | 958 01      |           |              | IX.          |              |          |         |
| 5 🗆 AJ                    | AX - výrobno ob         | Peter Bajzik            | Výstavná 4          | Bánovce r                 | nad Bebravou     | 957 01      |           |              | R T          |              |          |         |
| 6 🗆 Alt                   | pert Michal             |                         | Vsetinska cesta     | _ Banská By               | strica           | 974 01      | autodopra | va           |              |              |          |         |
| (2/65) Na zisk            | anie pomocnika s        | tlačte F1.              |                     |                           |                  | Nov         | ý s.r.o.  | 2            | 012 (        | D 🖋 Ce       | lý adres | ár 🅑 🔬  |

Pre účely hlásenia o SBL si v agende Adresár v poli Oddelenie vyplníte číslo povolenia a v poli Skupiny identifikáciu povolenia.

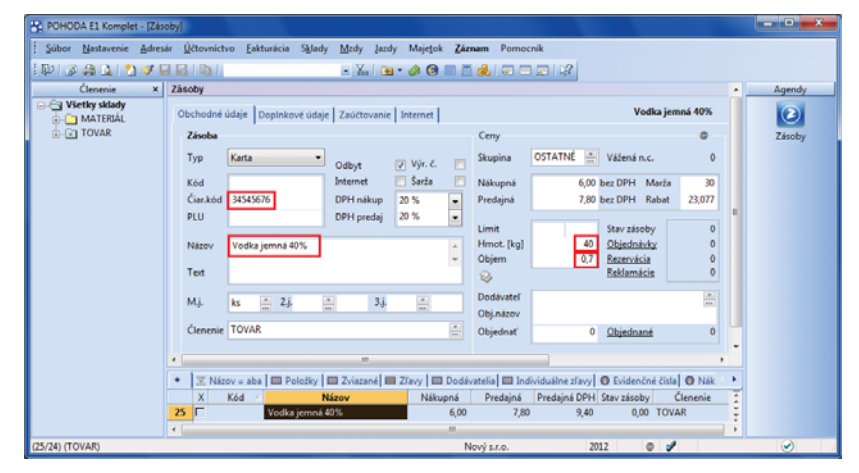

V agende Zásoby vyplníte na príslušnej zásobe ďalšie údaje, ako je EAN kód, názov zásoby, koncentráciu liehu a jednotkový objem.

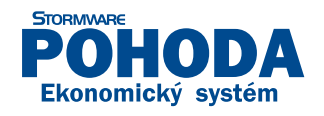

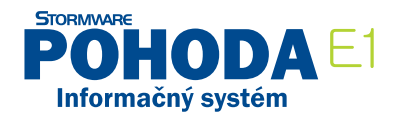

V rade POHODA MDB sa využívajú existujúce databázové polia, v rade POHODA E1 je možné pre tieto účely využiť nové polia (voliteľné parametre).

Samotná aplikácia je rozdelená na dve časti: Obraty a EAN kódy. Správy pre Obraty a EAN kódy sa generujú a ukladajú do vlastných XML súborov. Ak existujú nové EAN kódy (nové sledované zásoby), je potrebné vykonať najprv ich odoslanie na colnú správu pomocou správy s EAN kódmi a následne odoslať správu s Obratmi.

Správa s EAN kódmi uvádza zoznam zásob a ich parametrov (EAN, názov, koncentrácia liehu (%), jednotkový objem) za účelom založenia do evidencie na colnej správe.

Správa s Obratmi potom uvádza pri príslušných zásobách príjem – výdaj za definované obdobie mesiac a rok, zvlášť pre dodávateľov a odberateľov, ktorí majú pridelené číslo povolenia a zvlášť pre koncových zákazníkov, všetky pohyby, ktoré nemajú väzbu na adresár, alebo je pri adrese číslo oprávnenia nevyplnené.

O vývoj riešenia sa postarala spoločnosť BHIT CZ s.r.o. Tento partner spoločnosti STORMWARE s.r.o. sa zaoberá vývojom nadstavbových riešení pre ekonomický a informačný systém POHODA, ako sú napríklad doplnkové aplikácie, špecializované užívateľské agendy a skripty, úpravy tlačových zostáv a ďalšie odvetvové riešenia podľa požiadaviek zákazníkov.

www.bhit.cz

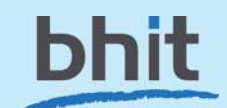

| Súbor Nastavenie Adre      | sér Účtovníctvo Fakturácia Sklady Mrdy Jazdy Maietok <b>Záznam</b> Pomocník                                                                                                    | _   |        |
|----------------------------|----------------------------------------------------------------------------------------------------|-----|--------|
| । 🔊 😫 🖬 🔊 🛷                |                                                                                                    |     |        |
| Členenie X                 | Zásoby                                                                                                    | · _ | Agendy |
| Všetky sklady     MATERIÁL | Obchodné údaje Doplnkové údaje Zaúčtovanie Internet Vodka jemná 40%                                                                                                    |     | 2      |
| TOVAR                      | Vlastnosti                                                                                                    |     | Zásoby |
|                            | Súvisiace súbory                                                                                                    |     | ,      |
|                            | Oberný popis Novinka V + V ×                                                                                                    |     |        |
|                            | Obrázky Dopredaj                                                                                                    |     |        |
|                            | Kategória Popis Subor                                                                                                    |     |        |
|                            | Alternativny tovar Odporúčame 🗸                                                                                                    |     |        |
|                            | Parametre Zlava                                                                                                    |     |        |
|                            | Dringmuniama m Súvisiace odkazy                                                                                                    |     |        |
|                            | the state of the state of the |     |        |
|                            | Popis URLadresa                                                                                                    |     |        |
|                            | Dodanie                                                                                                    |     |        |
|                            |                                                                                                    |     |        |
|                            | Doprava                                                                                                    |     |        |
|                            |                                                                                                    | •   |        |
|                            |                                                                                                    |     |        |
|                            | 🔸 🔀 Názov = aba 🔲 Položky 🖾 Zviazané 📾 Zľavy 🖾 Dodávatelia 🕮 Individuálne zľavy 💿 Evidenčné čísla 💿 Nák                                                                                                    | •   |        |
|                            | X Kód A Názov Nákupná Predajná Predajná DPH Stav zásoby Členenie                                                                                                    | E.  |        |
|                            | 25 Vodka jemná 40% 6,00 7,80 9,40 0,00 TOVAR                                                                                                    | ÷   |        |
|                            | •                                                                                                    | •   |        |

Pole Novinka v záložke Internet slúži pre informáciu, či daná zásoba už bola raz prenesená do hlásenia a pole Odporúčame slúži pre informáciu, či zásoba vstupuje do hlásenia o SBL.

| Evidencia liehu                   |                                         |
|-----------------------------------|-----------------------------------------|
| Dátum (mm.rrrr)                   | 01.2012                                 |
| Poradie správy                    | 1 Opravné podanie                       |
| Číslo oprávnenia distribúcie      | 362557896486                            |
| Email                             | novy@novy.sk                            |
| Telefón                           | 0259553120                              |
| Kontrolovať a opravovať vstupné ú | daje.                                   |
| Validovať výstup podľa schémy.    |                                         |
| Obraty Eankody                    |                                         |
| EAN kód                           | denční číslo oprávnění Filtrovať        |
| Exportovat EAN kód Počet SBL Typ  | obratu Evidenční číslo oprávnění        |
|                                   |                                         |
|                                   |                                         |
|                                   |                                         |
|                                   |                                         |
|                                   |                                         |
|                                   |                                         |
|                                   |                                         |
| Uložiť správu Vytvo               | iť správu Nastavenie pripojenia Zavrieť |

Po nastavení jednotlivých polí v programe POHODA je možné spustiť samotnú aplikáciu Evidencia liehu.

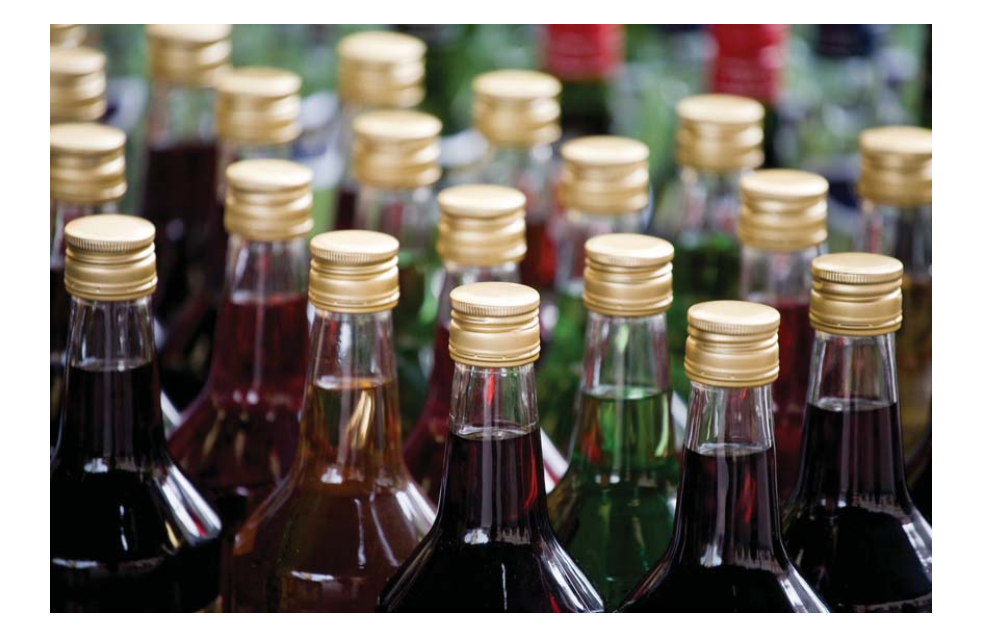

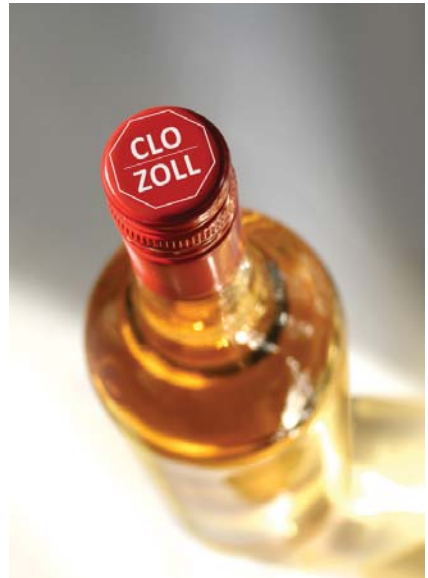

# PRÍPADOVÁ ŠTÚDIA:

# **Emineo Partners**

Služby najvyššej kvality

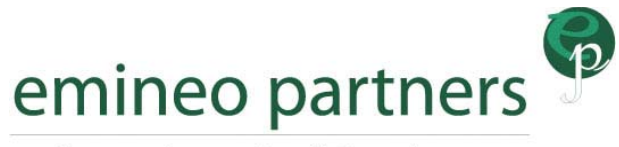

*Outsourcing services & Consultancy* 

### O spoločnosti Emineo Partners

Spoločnosť Emineo Partners s.r.o. poskytuje outsourcingové a konzultačné služby už niekoľko rokov. Jej služby a riešenia sú zamerané na znižovanie nákladov a zvyšovanie efektívnosti kľúčových podnikateľských činností.

V oblasti ekonomiky firiem poskytuje Emineo Partners nasledovné služby:

- komplexné spracovanie účtovníctva a účtovnej administratívy,
- outsourcing finančného manažmentu firmy,
- spracovanie miezd,
- poradenstvo v oblasti riadenia firemných financií, získavania externých zdrojov financovania a v oblasti daňovej optimalizácie.

Partnermi, ktorí využívajú tieto služby, sú malé a stredne veľké firmy. Prioritou je poskytovanie vysoko kvalitných služieb s dôrazom na zodpovedný prístup k podnikaniu. Hodnoty firmy sú jasne zamerané na dlhodobé budovanie dobrých vzťahov so svojimi zákazníkmi.

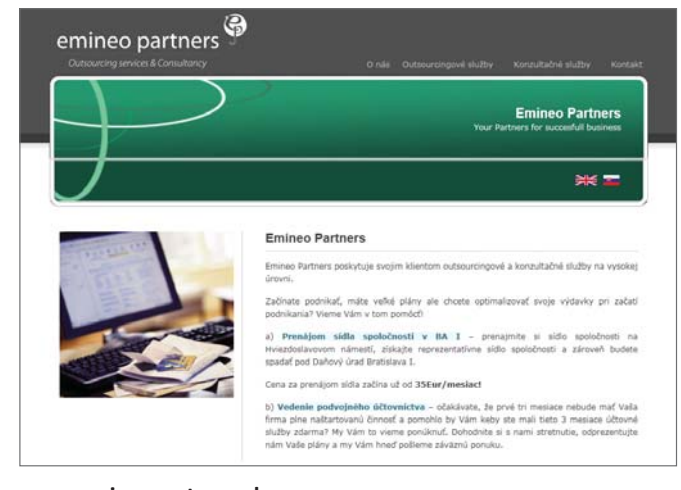

#### www.emineopartners.sk

#### O spoločnosti Zutom s.r.o.

Riešenie pre prevádzku ekonomického systému POHODA v online režime POHODA Online realizovala

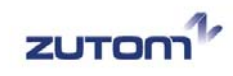

spoločnosť Zutom s.r.o., poskytovateľ cloud služieb. Vďaka výkonným a bezpečným technológiám Zutom umožňuje klientom využívať ich POHODU bezpečne kdekoľvek a kedykoľvek. Ďalšie informácie o tejto službe a výhodách online prevádzky POHODY pre účtovné firmy, ale aj iné spoločnosti, nájdete k dispozícií na internetovej stránke

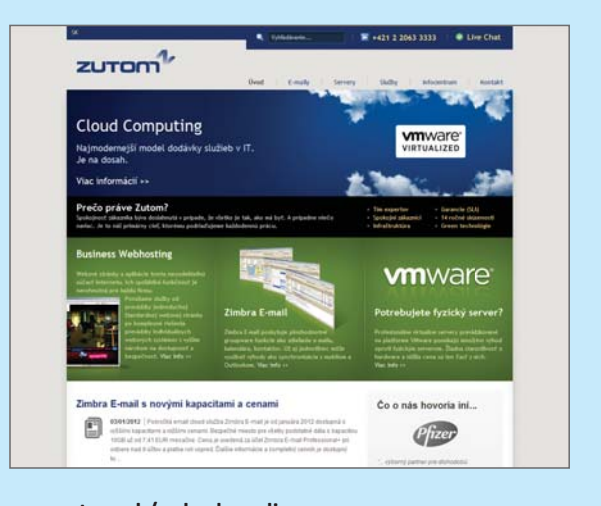

www.zutom.sk/pohoda-online.

### Účtovné služby v minulosti

Spracovanie účtovníctva zákazníkov Emineo Partners bolo v minulosti často riešené oddelene, čiastočne u zákazníka a čiastočne outsourcované v Emineo Partners na základe odovzdávaných dokladov.

Podklady a dôležité údaje si zákazník so spoločnosťou odovzdávali buď fyzicky, alebo cez export a následný import z rozdielnych programov, ktoré si navzájom posielali cez email, napaľovali na CD, či prenášali na iných médiách.

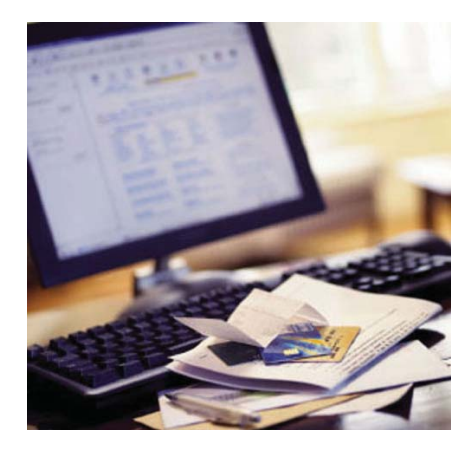

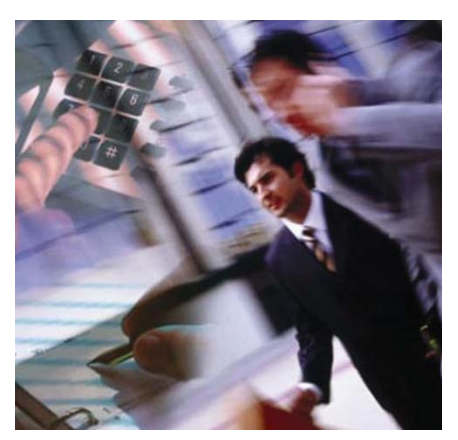

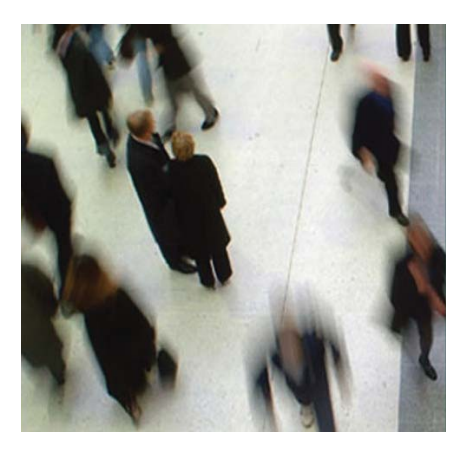

```
Foto zdroj: www.emineopartners.sk
```

### Dôvody realizácie projektu

Spoločnosť potrebovala zvýšiť efektívnosť samotného procesu poskytovania účtovníctva. Bolo nevyhnutné zabezpečiť rýchlejší prenos dôležitých údajov a podkladov, odstrániť akékoľvek riziká spojené so stratou dátových nosičov alebo s iným znehodnotením dôležitých údajov. Takisto zo strany klientov rástli požiadavky na okamžitý prístup k reportom a detailným informáciám (napríklad prehľad o neplatičoch, detailné informácie o nákladoch a ďalšie štatistiky pre denné riadenie financií) a v neposlednom rade aj tlak na zníženie nákladov na spracovanie účtovníctva.

Spoločnosť Emineo Partners využíva pre spracovanie účtovných agend program POHODA, zatiaľ čo zákazníci využívali aj iné programy. Importy a exporty z rozdielnych programov často limitovali možnosti poskytovaných služieb. Na základe identifikácie nových potrieb a slabých stránok doterajšieho procesu vznikol zámer vytvorenia jedného spoločného účtovného systému s klientom bez potreby prenosu údajov. Ako ideálnym riešením sa ukázal presun programu POHODA do cloud prostredia tak, aby mohli pristupovať zamestnanci Emineo Partners súčasne so zamestnancami zákazníkov.

### Realizácia projektu

Emineo Partners oslovila viacerých dodávateľov cloudových služieb so svojim zámerom presunu programu POHODA do online prostredia. Pri výbere sa prihliadalo na dostatočný výkon, rýchlosť a najmä bezpečnosť v kombinácii s optimálnou cenou. Na základe splnenia podmienok výberu a následných rokovaní si vybrala spoločnosť Zutom s.r.o. Projekt realizácie bol okamžite spustený.

"Vybrali sme si spoločnosť Zutom, ktorá patrí k lídrom poskytovateľov cloudových riešení na slovenskom trhu. Oslovil nás ich prístup a skúsenosti s prevádzkou POHODY. Tiež rýchlo porozumeli našim potrebám."

V úvodnej fáze projektu prebehla detailná analýza potrieb Emineo Partners. Spoločnosť Zutom si so zadávateľom ujasnili služby, ktoré chcú poskytovať. Ekonomický systém v cloude musel plne spĺňať potreby súčasných služieb a zároveň rozšíriť možnosti pre poskytovanie nových.

Zutom na základe analýzy ponúkol riešenie POHODA Online, platformu pre prevádzku ekonomického systému POHODA v cloude. Zohľadnil skúsenosti Emineo Partners s programom POHODA, počet spravovaných zákazníkov a spôsob práce zamestnancov, čomu optimálne prispôsobil všetky parametre systému.

K finálnej realizácii projektu však v Emineo Partners potrebovali navrhované riešenie vyskúšať. Zutom do 4 hodín vytvoril testovacie prostredie POHODY Online. Po úspešnom teste už nič nebránilo rýchlej realizácii. Následne sa z testovacieho prostredia vytvorila ostrá inštalácia programu POHODA a prebehla migrácia reálnych dát vybraných zákazníkov. Celý projekt bol realizovaný za 3 kalendárne týždne, čo bolo o polovicu kratšie, ako Emineo Partners plánovala v zámere projektu.

### Nové riešenie a jeho výhody

Dnes je POHODA Online v Emineo Partners úspešne využívaná už tretí mesiac. V ostrej prevádzke modernizovaných účtovných služieb už reálne fungujú niekoľkí zákazníci. Vďaka POHODE Online sa stala spoločnosť Emineo Partners jednou z prvých spoločností na Slovensku, ktorá poskytuje svoje účtovné služby v plnohodnotnom online režime POHODY.

POHODA Online dovoľuje účtovníkom v Emineo Partners pracovať a zároveň zákazník môže sám v reálnom čase spracovávať doklady, ktoré potrebuje. Manažéri majú kedykoľvek prístup k potrebným údajom a reportom pre svoje rozhodnutia. Modernizovaný outsourcing účtovníctva cez Emineo Partners dokáže v súčasnosti úplne nahradiť interné účtovné oddelenia firiem.

Nezanedbateľnou výhodou je aj fakt, že online prepojením klientskej a účtovnej firmy odpadá nutnosť duplicitného zadávania údajov (ako napríklad vkladanie faktúr do účtovného systému), čím sa v niektorých prípadoch dosiahla významná úspora nákladov firmy na spracovanie účtovníctva. Ekonomicky výhodná spolupráca s poskytovateľom cloud riešení Zutom znížila náklady spoločnosti a sprístupnila účtovné služby širšiemu okruhu potenciálnych zákazníkov.

# Tip na účtovnú a údajovú uzávierku v POHODE

www.stormware.sk/**faq** www.stormware.sk/**videonavody** 

TIP

Účtovná uzávierka nepatrí medzi každodenné alebo často vykonávané činnosti. Aby ste na niečo dôležité nezabudli, pripravili sme pre Vás niekoľko tipov a odporučení. Tento článok berte ako heslovitý prehľad. Podrobnejšie informácie nájdete v pomocníkovi svojho programu POHODA a na <u>www.stormware.sk/faq</u>, niektoré postupy si môžete taktiež prehliadnuť v podobe videonávodu na <u>www.stormware.sk/videonavody</u>. K dispozícii je Vám taktiež tím zákazníckej podpory.

# ÚČTOVNÁ UZÁVIERKA

Pred vykonaním účtovnej uzávierky je vhodné **overiť úplnosť účtovníctva**. Všetky účtovné zápisy by mali byť dokončené, tzn. mať priradenú predkontáciu. Pri kontrole sa zamerajte na nasledujúce oblasti:

- záznamy s predkontáciou Bez, Neviem a vlastnú predkontáciu Bez, vrátane väzieb na zdrojové doklady,
- > počiatočné stavy na súvahových účtoch,
- podvojnosť zápisov,
- > zostatky na bankových účtoch a v pokladniach,
- obstaranie zásob pri účtovaní skladov spôsobom A a zaúčtovanie odchýlky spôsobenej zaokrúhľovacími rozdielmi pri účtovaní skladov spôsobom A,
- nulový zostatok pri niektorých účtoch (111, 131, 395, 399 a 431),
- súvahu a výsledovku, riadky výkazov a zostatky jednotlivých účtov,
- porovnanie zostatkov účtov 311 a 321 s knihou pohľadávok a záväzkov.

Tieto kontroly by ste mali urobiť preto, aby Vaše účtovníctvo bolo správne pripravené pre uzatvorenie účtov a zostavenie uzávierkových účtov 702 (konečný účet súvahový) a 710 (účet ziskov a strát).

Okrem tejto všeobecnej kontroly konzistentnosti účtovníctva nasmerujte svoju pozornosť taktiež na ďalšie oblasti, aby ste mali uzatvorené svoje evidencie vecne správne a pripravené správne podklady pre splnenie daňových a iných povinností:

- 1. Vykonajte uzávierku kurzových rozdielov neuhradených pohľadávok v cudzích menách kurzom k 31. decembru 2011.
- 2. Ak máte valutovú pokladňu alebo devízový účet, prepočítajte ich konečný stav kurzom ECB k 31. decembru 2011.
- Skontrolujte časové rozlíšenie dokladov účtovaných alebo hradených na prelome období.
- 4. Ak ste počas roka vykonávali krátenie odpočtu dane podľa § 79 zákona o DPH, doúčtujte vysporiadací koeficient.
- 5. Vykonajte ročné zúčtovanie dane z príjmu zamestnancom, ktorí o ročné zúčtovanie požiadajú.
- 6. Zostavte inventúru a zaúčtujte ju.
- 7. Preúčtujte nevyfakturované dodávky a materiál na ceste.
- Pri skladoch účtovaných spôsobom A zaúčtujte odchýlku metódy váženej nákupnej ceny.

- 9. Pri skladoch účtovaných spôsobom B zaúčtujte konečný stav zásob zistený pri inventarizácii.
- Zaúčtujte splatnú daň z príjmov z bežnej činnosti a z mimoriadnej činnosti.

Po vykonaní všetkých potrebných kontrol a s nimi súvisiacich účtovných operácií môžete vykonať účtovnú uzávierku. Zahájite ju povelom Účtovníctvo/Uzávierka/Účtovná uzávierka.

## PRÍPRAVA JEDNODUCHÉHO ÚČTOVNÍCTVA NA ÚDAJOVÚ UZÁVIERKU

Podklady pre daň z príjmov nájdete v agende Účtovníctvo/Daň z príjmov.

Ak používate cudzie meny, skontrolujte nastavenie používania denného alebo pevného kurzu a zadanie kurzov k 31. decembru 2011. Ďalej pokračujte v krokoch 1-7 spomínaných pri bode o účtovnej uzávierke a prepočítajte váženú nákupnú cenu.

# ÚDAJOVÁ UZÁVIERKA (PRE PODVOJNÉ I JEDNODUCHÉ ÚČTOVNÍCTVO)

Údajová uzávierka **oddelí údaje jednotlivých účtovných období** do samostatných súborov a do nového roku prevedie len údaje potrebné pre prácu v novom roku. Oddelenie údajov taktiež zabráni prípadným zásahom v údajoch, ktorých zmena by mohla mať vplyv napríklad na daňovú povinnosť.

Údajová uzávierka sa vzťahuje k vedeniu jednoduchého i podvojného účtovníctva. Skôr ako sa do nej pustíte, odporúčame Vám vykonať správu databázy a jej zálohovanie. Potom môžete údajovú uzávierku spustiť pomocou povelu, ktorý nájdete v agende Účtovníctvo/Uzávierka/Údajová uzávierka.

Údajová uzávierka **je nevratná operácia**, preto pri jej realizácií dbajte na zvýšenú opatrnosť. Zvláštnu pozornosť venujte údajovej uzávierke najmä pri používaní PSÚ.

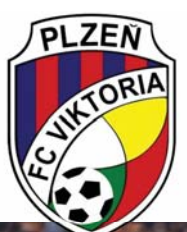

# **Viktoria Plzeň** sa teší na jarnú Európsku ligu

# Tiež používa POHODU

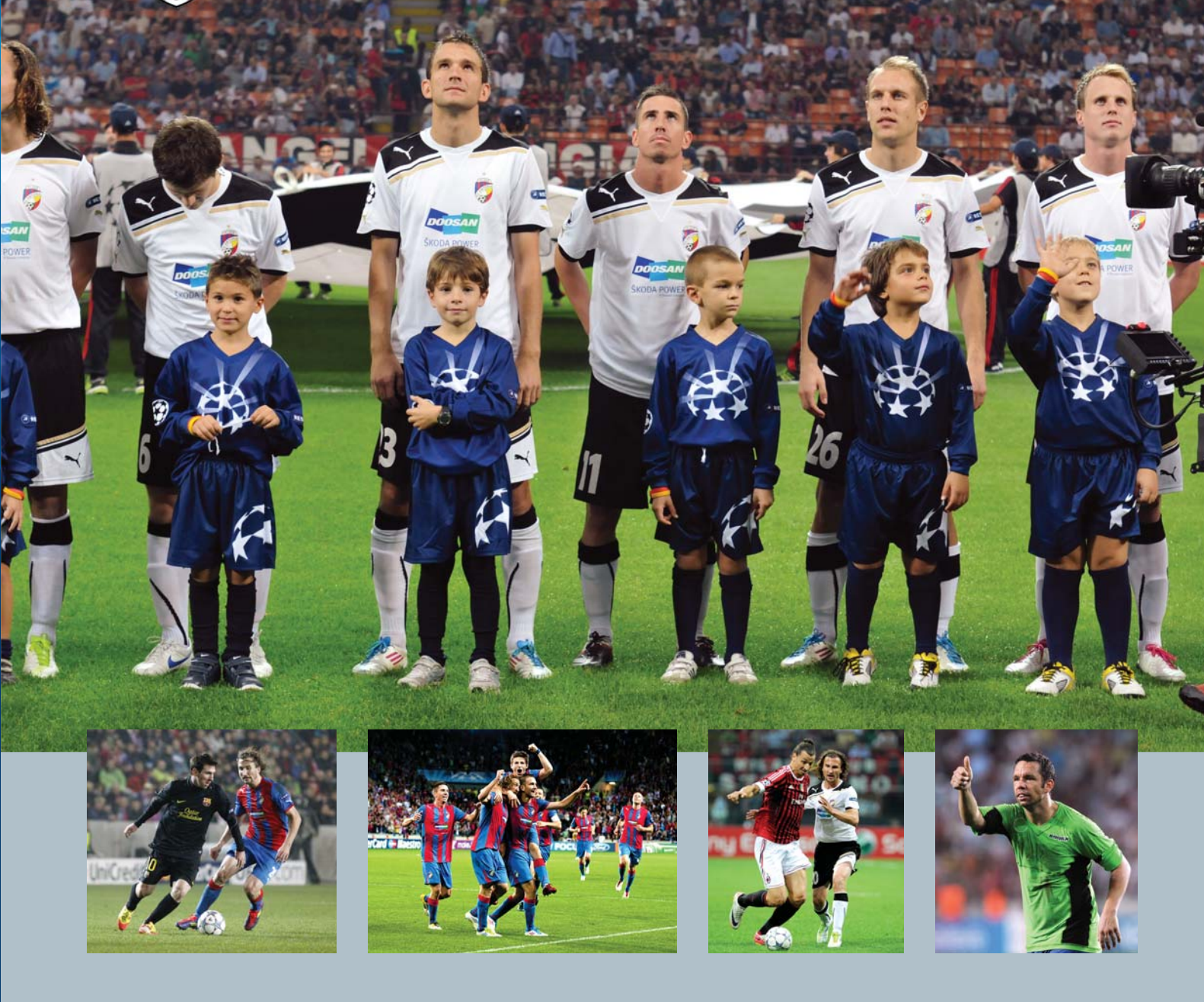

### www.fcviktoria.cz

Celkom výnimočný rok má za sebou plzenská Viktoria. V roku storočného výročia nadelili futbalisti zo Štruncových sadov svojim fanúšikom zisk majstrovského titulu, Superpohár a ako pomyslenú čerešničku na torte úspešné pôsobenie v Lige majstrov. Počas najprestížnejšej športovej súťaže sveta sa viktoriáni popasovali so slávnou Barcelonou, milánskym AC, cez BATE Borisov sa potom v nabitej konkurencii pretlačili taktiež do jarnej časti Európskej ligy. K tomu, len tak mimochodom, premenilo vedenie Viktorie pod taktovkou mesta Plzne svoj domáci stánok do podoby moderného štadiónu, ktorý má ambície v budúcnosti hostiť stretnutia európskych pohárov i reprezentácie. Plzenská rozprávka navyše zimou nekončí, viktoriáni sa chcú taktiež na jar zaradiť medzi domácu futbalovú elitu.

Viktoriáni si po májovom zisku titulu užili len krátku dovolenku. Už na začiatku júna sa zverenci Pavla Vrbu opäť zišli v Plzni, aby sa pripravili na premiérový štart západočeského tímu v kvalifikácii o Ligu majstrov. Cez arménsky Pyunik, nórsky Trondheim a dánsku Kodaň sa Viktoria dokázala kvalifikovať do základnej skupiny Ligy majstrov. Los Ligy majstrov priviedol fanúšikov do extázy. Viktoria bola vylosovaná do vybranej spoločnosti Barcelony, AC Milána a BATE Borisov. V súbojoch s európskymi futbalovými gigantmi sa splnil sen mnohým generáciám plzenských fanúšikov. Trikrát vypredaný štadión v Edene, kde z dôvodu prestavby Štruncových sadov musela Plzeň hrať domáce stretnutie, aplaudoval nielen predvedenej hre, ale po poslednom zápase s AC Miláno predovšetkým postupu do jarnej časti Európskej ligy.

Ďalším dôvodom radosti viktoriánov je prestavba domácej Doosan Areny v Štruncových sadoch, ktorá sa v priebehu niekoľkých mesiacov zmenila na moderný futbalový stánok so všetkým komfortom pre fanúšikov. Po prvýkrát sa brány rekonštruovaného štadiónu otvoria na začiatku jarnej časti sezóny.

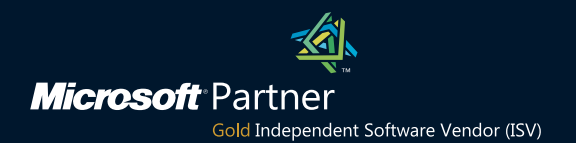

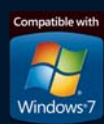

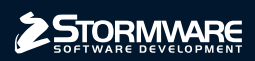

BRATISLAVA, Matúšova 48, tel.: +421 2 59 429 911, e-mail: info@stormware.sk | ZVOLEN, Dukelských hrdinov 22, tel.: +421 45 54 02 530, e-mail: zvolen@stormware.sk KOŠICE, Pekná 2, tel.: +421 55 72 87 571, e-mail: kosice@stormware.sk

www.pohoda.sk